# Sonderdokumentation Proline Prosonic Flow 100 HART

Anwendungspaket Heartbeat Verification + Monitoring

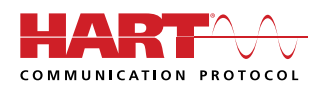

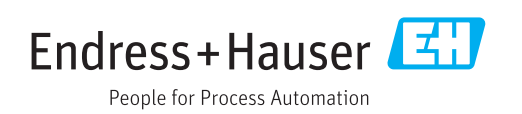

# Inhaltsverzeichnis

| 1                               | Herstellererklärung 4                                                                             |
|---------------------------------|---------------------------------------------------------------------------------------------------|
| 2                               | Hinweise zum Dokument 5                                                                           |
| 2.1<br>2.2<br>2.3<br>2.4<br>2.5 | Dokumentfunktion5Inhalt und Umfang5Verwendete Symbole5Dokumentation6Eingetragene Marken6          |
| 3                               | Produktmerkmale und Verfügbar-                                                                    |
|                                 | keit                                                                                              |
| 3.1<br>3.2                      | Produktmerkmale                                                                                   |
| 4                               | Systemintegration                                                                                 |
| 4.1<br>4.2                      | Automatisierter Datenaustausch       10         Datenaustausch durch den Anwender (Asset       11 |
| 4.3                             | Management System)    11      Datenmanagement    11                                               |
| 5                               | Heartbeat Verification 19                                                                         |
| 5.1<br>5.2<br>5.3               | Leistungsmerkmale19Inbetriebnahme19Betrieb20                                                      |
| 6                               | Heartbeat Monitoring                                                                              |
| 6.1<br>6.2                      | Inbetriebnahme35Betrieb37                                                                         |

# 1 Herstellererklärung

| Products                                                                                                    | Solutions                                                                                                    |
|----------------------------------------------------------------------------------------------------|----------------------------------------------------------------------------------------------------|
|                                                                                                    | HE_HBTPS100_de_20171                                                                                                    |
| Herstellererklärung - Manu                                                                                                    | facturer Declaration                                                                                                    |
| Endress+Hauser Flowtec AG, Kägenstra                                                                                                    | sse 7, 4153 Reinach                                                                                                    |
| erklärt als Hersteller, dass die Durchflussmess                                                                                                    | geräte aus der Serie                                                                                                    |
| Proline Prosonic Flow E 100 (9E1B)                                                                                                    |                                                                                                    |
| nit dem Anwendungspaket Heartbeat Technol                                                                                                    | <i>ogie<sup>™</sup></i> folgende Anforderungen erfüllt:                                                                                                    |
| <i>Heartbeat Technologie<sup>TM</sup></i> ist eine im Messgerät<br>Jerifikation von Durchflussmessgeräten in der<br>les Messgerätes. Die Prüfung basiert auf mess<br>m Geräte redundant ausgeführt sind. <i>Heartbea</i><br>Heartbeat Verfikation. | integrierte Prüfmethode für die Diagnose und<br>Anwendung über die Gebrauchsdauer (useful l<br>geräteinternen, ab Werk rückführbaren Refere<br>at Technologie <sup>TM</sup> umfasst Heartbeat Diagnostics |
| Grundlagen:<br>IEC 61508-2:2010 Anhang C<br>IEC 61508-3:2010 Kapitel 6<br>ISO 9001:2008, Kapitel 7.6 a), Lenkung von Üł                                                                                                    | perwachungs- und Messmitteln                                                                                                    |
| Ergebnis:<br>Heartbeat Verfication bestätigt auf Anforderur<br>Messtolerant mit einer Testabdeckung (total te                                                                                                    | ng die Gerätefunktion innerhalb der spezifiziert<br>est coverage "TTC") von TTC > 95%.                                                                                                    |
| Die <i>Heartbeat Technologie<sup>7M</sup></i> erfüllt die Anfordo<br>ISO 9001:2008, Kapitel 7.6 a) "Lenkung von Ül<br>dem Anwender die anforderungsgerechte Fest                                                                                   | erung an die rückführbare Verifikation gemäss<br>berwachungs- und Messmitteln". Gemäss Norn<br>legung des Verifikationsintervalls.                                                                        |
| Reinach, 12. Oktober 2017                                                                                                    |                                                                                                    |
| Endress+Hauser Flowtec AG                                                                                                    |                                                                                                    |
| ipa.<br>)r. Ch. Jarms<br>Jead of Division Quality Management                                                                                                    | i.V.<br>M. Karolzak<br>Project Manager Functional Safety                                                                                                    |
|                                                                                                    | Endress + Hauser                                                                                                    |

# 2 Hinweise zum Dokument

# 2.1 Dokumentfunktion

Diese Anleitung ist eine Sonderdokumentation, sie ersetzt nicht die zugehörige Betriebsanleitung. Sie dient als Nachschlagewerk für die Nutzung der im Messgerät integrierten Heartbeat Technology.

# 2.2 Inhalt und Umfang

Diese Dokumentation beinhaltet die Beschreibungen der zusätzlichen Parameter und technischen Daten, die mit dem Anwendungspaket **Heartbeat Verification + Monitoring** zur Verfügung stehen.

Es liefert detaillierte Erläuterungen zu:

- Anwendungsspezifischen Parametern
- Erweiterten technischen Spezifikationen

# 2.3 Verwendete Symbole

## 2.3.1 Warnhinweissymbole

| Symbol          | Bedeutung                                                                                                    |
|-----------------|----------------------------------------------------------------------------------------------------|
| <b>A</b> GEFAHR | <b>GEFAHR!</b><br>Dieser Hinweis macht auf eine gefährliche Situation aufmerksam, die, wenn sie nicht<br>vermieden wird, zu Tod oder schwerer Körperverletzung führen wird.              |
| A WARNUNG       | <b>WARNUNG!</b><br>Dieser Hinweis macht auf eine gefährliche Situation aufmerksam, die, wenn sie nicht<br>vermieden wird, zu Tod oder schwerer Körperverletzung führen kann.             |
|                 | <b>VORSICHT!</b><br>Dieser Hinweis macht auf eine gefährliche Situation aufmerksam, die, wenn sie nicht<br>vermieden wird, zu leichter oder mittelschwerer Körperverletzung führen kann. |
| HINWEIS         | HINWEIS!<br>Dieser Hinweis enthält Informationen zu Vorgehensweisen und weiterführenden<br>Sachverhalten, die keine Körperverletzung nach sich ziehen.                                   |

# 2.3.2 Symbole für Informationstypen

| Symbol        | Bedeutung                                              |
|---------------|--------------------------------------------------------|
| i             | <b>Tipp</b><br>Kennzeichnet zusätzliche Informationen. |
|               | Verweis auf Dokumentation                              |
|               | Verweis auf Seite                                      |
|               | Verweis auf Abbildung                                  |
|               | Zu beachtender Hinweis oder einzelner Handlungsschritt |
| 1., 2., 3     | Handlungsschritte                                      |
| L <b>&gt;</b> | Ergebnis eines Handlungsschritts                       |
|               | Bedienung via Vor-Ort-Anzeige                          |

| Symbol | Bedeutung                    |
|--------|------------------------------|
|        | Bedienung via Bedientool     |
|        | Schreibgeschützter Parameter |

# 2.3.3 Symbole in Grafiken

| Symbol         | Bedeutung        |
|----------------|------------------|
| 1, 2, 3        | Positionsnummern |
| A, B, C,       | Ansichten        |
| A-A, B-B, C-C, | Schnitte         |

# 2.4 Dokumentation

Eine Übersicht zum Umfang der zugehörigen Technischen Dokumentation bieten:

- Der *W@M Device Viewer*: Seriennummer vom Typenschild eingeben (www.endress.com/deviceviewer)
  - Die *Endress+Hauser Operations App*: Seriennummer vom Typenschild eingeben oder den 2-D-Matrixcode (QR-Code) auf dem Typenschild scannen.

Diese Dokumentation ersetzt nicht die zum Lieferumfang gehörende Betriebsanleitung.

Die Betriebsanleitung und weitere Dokumentationen enthalten alle ausführlichen Informationen zum Gerät:

- Internet: www.endress.com/deviceviewer
- Smartphone/Tablet: Endress+Hauser Operations App

Diese Dokumentation ist fester Bestandteil folgender Betriebsanleitungen:

| Messgerät           | Dokumentationscode |
|---------------------|--------------------|
| Prosonic Flow E 100 | BA01769D           |

P Diese Sonderdokumentation ist verfügbar:

 Auf der mitgelieferten CD-ROM zum Gerät (je nach bestellter Geräteausführung)
 Im Download-Bereich der Endress+Hauser Internetseite: www.endress.com → Download

# 2.5 Eingetragene Marken

## HART®

Eingetragene Marke der FieldComm Group, Austin, Texas, USA

# 3 Produktmerkmale und Verfügbarkeit

# 3.1 Produktmerkmale

Heartbeat Technology bietet Diagnosefunktionalität durch kontinuierliche Selbstüberwachung, die Ausgabe zusätzlicher Messgrößen an ein externes Condition Monitoring System sowie die In-situ-Verifikation von Durchflussmessgeräten in der Anwendung.

Der durch diese Diagnose- und Verifikationstests erreichte Testumfang wird durch den Begriff **Testabdeckung** (Total Test Coverage = TTC) ausgedrückt.

Die TTC wird durch folgende Formel für zufällige Fehler berechnet (Berechnung basiert auf FMEDA gemäß IEC 61508):

 $TTC = (\lambda_{TOT} - \lambda_{du}) \ / \ \lambda_{TOT}$ 

 $\lambda_{\text{TOT}}$ : Rate aller theoretisch möglichen Fehler

 $\lambda_{du}$ : Rate der unerkannten gefährlichen Fehler

Ausschließlich die unerkannten gefährlichen Fehler werden von der Gerätediagnose nicht erfasst. Wenn diese Fehler eintreten, können sie den ausgegebenen Messwert verfälschen oder die Messwertausgabe unterbrechen.

Heartbeat Technology überprüft die Gerätefunktion innerhalb der spezifizierten Messtoleranz mit einer definierten TTC.

Die TTC beträgt mindestens 95 %.

Der aktuelle Wert für TTC ist von der Einstellung und Integration des Messgeräts abhängig. Die oben angegebenen Werte setzen folgende Rahmenbedingungen voraus:

- Integration des Messgeräts f
  ür Messwertausgabe via 4...20mA HART-Ausgang
- Simulationsbetrieb nicht aktiv
- Fehlerverhalten Stromausgang auf **Minimaler Alarm** oder **Maximaler Alarm** parametriert. Das Auswertegerät muss beide Alarme erkennen.
- Die Einstellungen für das Diagnoseverhalten entsprechen den Werkeinstellungen.

# 3.2 Verfügbarkeit

Das Anwendungspaket **Heartbeat Verification + Monitoring** kann direkt bei der Bestellung des Geräts mitbestellt werden.

Es ist nachträglich mittels Freischaltcode verfügbar. Ausführliche Angaben zum betreffenden Bestellcode sind bei Ihrer Endress+Hauser Vertriebszentrale erhältlich oder auf der Produktseite der Endress+Hauser Website: www.endress.com.

Die Verfügbarkeit des Anwendungspaket **Heartbeat Verification + Monitoring** mit der Option **EB** kann wie folgt überprüft werden:

- Bestellcode (Order code) mit Aufschlüsselung der Gerätemerkmale auf dem Lieferschein
- Im Bedienmenü: Im Parameter Software-Optionsübersicht werden die aktuell aktivierten Software-Optionen angezeigt.
   Exporte A Sustem A Administration

 $\mathsf{Experte} \rightarrow \mathsf{System} \rightarrow \mathsf{Administration}$ 

# 3.2.1 Bestellmerkmal

Bei direkter Bestellung mit dem Gerät oder nachträglicher Bestellung als Umbausatz: Bestellmerkmal "Anwendungspakete", Option **EB** "Heartbeat Verification + Monitoring"

# 3.2.2 Freischaltung

Bei nachträglicher Bestellung als Umbausatz muss das Anwendungspaket **Heartbeat Verification + Monitoring** im Gerät freigeschaltet werden. Der Umbausatz beinhaltet einen Freigabecode, der über das Bedienmenü eingegeben werden muss.

Setup  $\rightarrow$  Erweitertes Setup  $\rightarrow$  Freigabecode eingeben

- ► Freigabecode eingeben.
  - └ Das Anwendungspaket ist verfügbar.

## 3.2.3 Zugriff

Heartbeat Technology ist mit allen Systemintegrationsoptionen nutzbar. Für den Zugriff auf die im Gerät gespeicherten Daten sind Schnittstellen mit digitaler Kommunikation erforderlich. Die Geschwindigkeit der Datenübertragung wird von der Art der Kommunikationsschnittstelle bestimmt.

# 4 Systemintegration

Die Features von **Heartbeat Technology** sind über das lokale Anzeigemodul und die digitalen Schnittstellen verfügbar. Die Features können sowohl über ein Asset Management System wie auch über die Automatisierungsinfrastruktur (z. B. SPS) genutzt werden.

Die Heartbeat Verification wird über folgende Schnittstellen durchgeführt:

- Systemintegrationsschnittstelle eines übergeordneten Systems
- Serviceschnittstelle (CDI-RJ45)

Der externe Zugriff auf das Gerät zum Start einer Verifikation und zur Signalisierung des Ergebnisses (Bestanden oder Nicht bestanden) muss mittels Systemintegrationsschnittstelle von einem übergeordneten System erfolgen. Der Start über ein externes Statussignal und die Signalisierung der Ergebnisse via Statusausgang an ein übergeordnetes System sind nicht möglich.

Die Detailergebnisse der Verifikation (8 Datensätze) werden im Gerät gespeichert. Mit Hilfe des im Messgerät eingebauten Webservers können diese in Form eines Verifikationsberichts heruntergeladen werden.

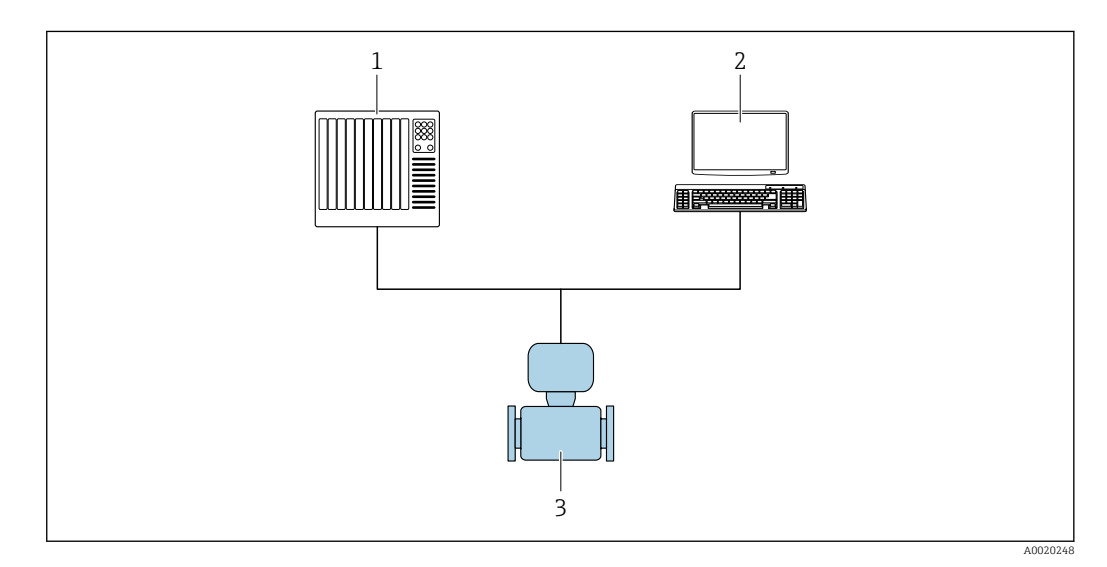

1 SPS/PLC

2 Asset Management System

3 Messgerät

Der Datenaustausch kann dabei automatisiert oder durch einen Anwender erfolgen.

Weitere Angaben zur Systemintegration: Betriebsanleitung  $\rightarrow \square 6$ 

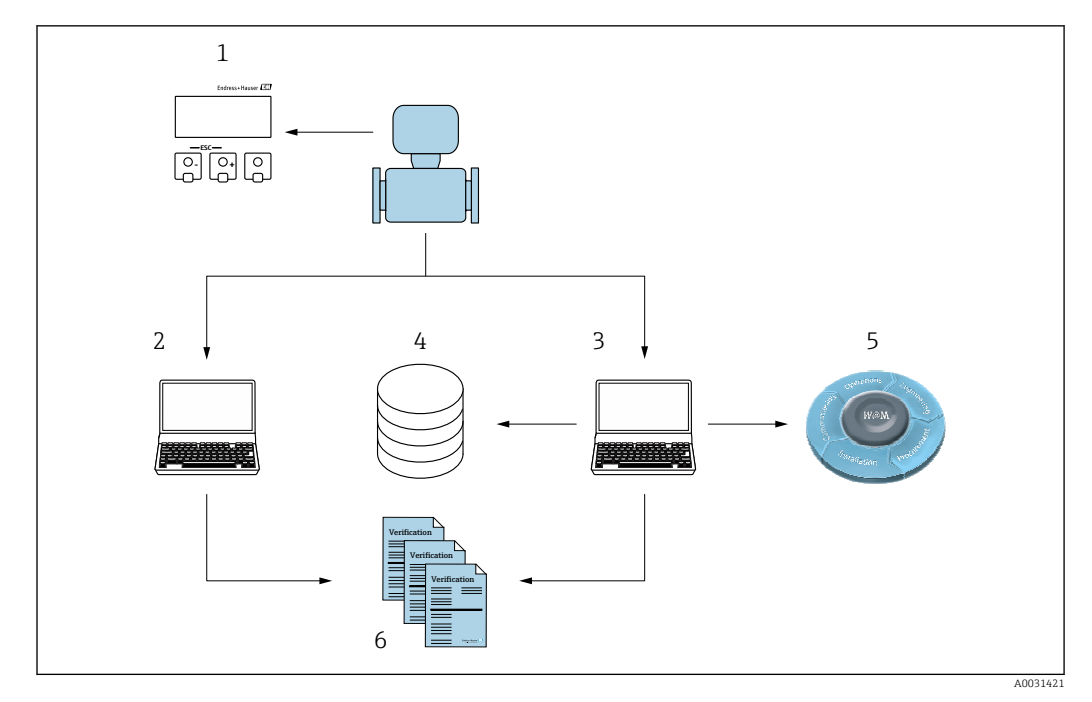

- 1 Vor-Ort-Anzeige
- 2 Webserver
- 3 FieldCare
- 4 Datenarchiv
- 5 W@M
- 6 Verifikationsbericht

Die Erstellung von Verifikationsberichten wird sowohl von dem im Messgerät integrierten Webserver als auch von der Endress+Hauser Asset Management Software FieldCare unterstützt. FieldCare bietet mit der Flow Verification DTM zusätzlich eine Archivierung der Verifikationsergebnisse zur Erstellung einer rückverfolgbaren Dokumentation.

Die Flow Verification DTM erlaubt zudem ein Trending – also die Beobachtung den Vergleich und die Verfolgung der Verifikationsergebnisse aller am Gerät durchgeführten Verifikationen.

# 4.1 Automatisierter Datenaustausch

- Geräteprüfung mittels Selbstüberwachung
- Start der Verifikation und Auslesen der Verifikationsergebnisse

Die im Messgerät integrierte Verifikation kann über ein Steuerungssystem ausgelöst und die Ergebnisse überprüft werden. Dazu ist es notwendig, folgenden Ablauf zu implementieren:

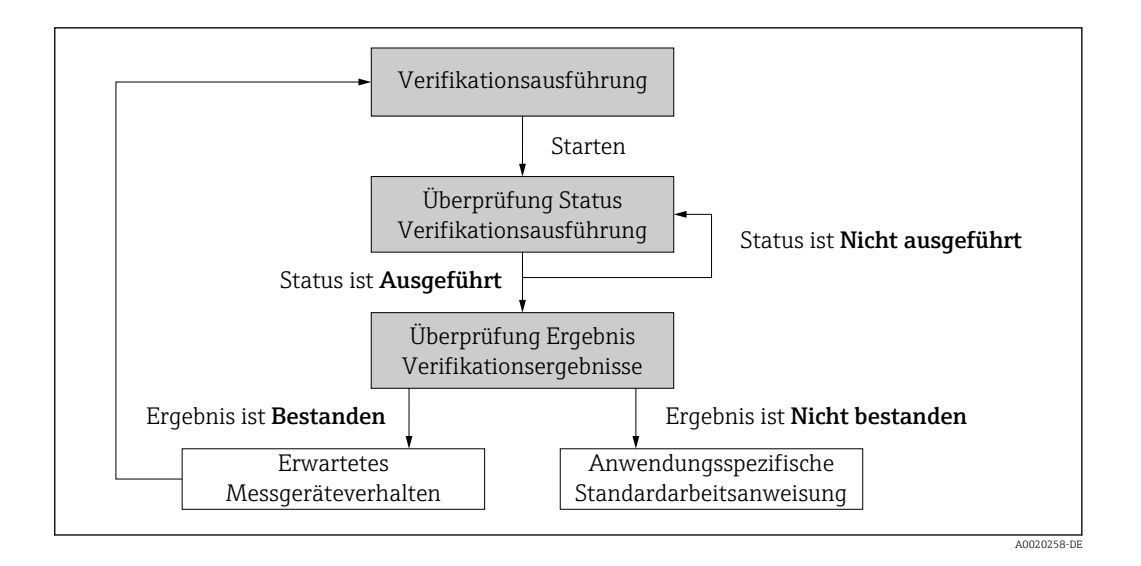

#### Verifikation durchführen

- Verifikation über den Parameter Verifikation starten starten.
  - └→ Status der Verifikation: Nach Abschluss der Verifikation wechselt der Parameter Status auf den Wert Ausgeführt.

Ergebnis der Verifikation: Das Gesamtergebnis der Verifikation wird im Parameter **Gesam**tergebnis signalisiert. In Abhängigkeit des Ergebnisses sind unterschiedliche, anwendungsspezifische Maßnahmen durch Systemroutinen erforderlich, z. B. die Auslösung einer Wartungsanforderung für den Fall, dass das Ergebnis **Nicht bestanden** ist.

# 4.2 Datenaustausch durch den Anwender (Asset Management System)

## Heartbeat Monitoring

Konfiguration des Monitorings: Festlegung, welche Monitoring-Parameter kontinuierlich über die Systemintegrationsschnittstelle ausgegeben werden sollen.

## Heartbeat Verification

- Start der Verifikation
- Auslesen, Archivieren und Dokumentieren der Verifikationsergebnisse inklusive Detailresultate

# 4.3 Datenmanagement

Die Ergebnisse einer **Heartbeat Verification** werden als nicht flüchtiger Parametersatz im Messgerätespeicher abgelegt:

- Verfügbarkeit von 8 Speicherplätzen für Parameterdatensätze
- Überschreibung der alten Daten durch neue Verifikationsresultate im FIFO<sup>1)</sup>-Verfahren

Eine Dokumentation der Ergebnisse in Form eines Verifikationsberichts ist via Webserver oder Endress+Hauser Asset Management Software FieldCare möglich.

Zusätzlich bietet FieldCare mit der Flow Verification DTM weitere Möglichkeiten:

- Archivierung der Verifikationsresultate
- Datenexport aus diesen Archiven
- Trending der Verifikationsergebnisse (Linienschreiber-Funktion)

<sup>1)</sup> First In – First Out

## 4.3.1 Datenmanagement via Webbrowser

Aufgrund des integrierten Webservers kann das Gerät über einen Webbrowser bedient und konfiguriert werden. Darüberhinaus ist es möglich die Resultate der Verifikation abzufragen und ein Verifikationsbericht zu erstellen.

#### Verifikationsbericht drucken

Erstellt wird ein Verifikationsbericht im PDF-Format.

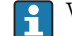

Voraussetzung: Es wurde bereits eine Verifikation durchgeführt.

Bedienoberfläche des Webbrowsers nach dem Login:

| Device name:                  | Output current 1:                    | Corrected volum    | Endress+Hauser 🖪     |
|-------------------------------|--------------------------------------|--------------------|----------------------|
| Device tag:                   | Mass flow:                           | Density:           |                      |
| Status signal: 🔽 D            | evice ok Volume flow:                | Reference density: |                      |
| Measured values Menu Inst     | rument health status Data management | Network Logging    | Logout (Maintenance) |
| Data management > Documents > | Verification report                  |                    |                      |
|                               |                                      |                    |                      |
| Plant Operator                | ×                                    |                    |                      |
| Location                      |                                      |                    |                      |
| Louison                       |                                      |                    |                      |
| Select result data set        | No result data set                   |                    |                      |
| 100.00                        |                                      |                    |                      |
| Upload                        |                                      |                    |                      |
|                               |                                      |                    |                      |

1. Im Menü nacheinander die Reiter **Datenmanagement**, **Dokumente** und **Verifikationsbericht** auswählen.

- └ Der Webbrowser ruft den Eingabebereich f
  ür das Drucken von Verifikationsberichten auf.
- 2. In den Feldern **Kunde** und **Ort** die benötigten Informationen eingeben.
  - 🕒 Die hier eingegebenen Informationen erscheinen auf dem Verifikationsbericht.
- **3.** Im Feld **Ergeb.satz wähl.** (Ergebnisdatensatz auswählen) den gewünschten Datensatz mit Verifikationsergebnissen auswählen.
  - └ Die Datensätze der Verifikation sind über den Zeitstempel im Drop-down-Menü gekennzeichnet.

Wurde keine Verifikation durchgeführt erscheint hier die Meldung: "No result data set"

- 4. Das Feld **Upload** anklicken.
  - └ Der Webserver generiert einen Verifikationsbericht im PDF-Format.

## 4.3.2 Datenmanagement via Flow Verification DTM

Die Durchführung einer Verifikation und das Drucken eines Verifikationsberichts ist via Geräte-DTM möglich.

Neben der Geräte-DTM steht eine spezielle DTM für **Heartbeat Verification** zur Verfügung (Flow Verification DTM). Die Flow Verification DTM bietet erweiterte Möglichkeiten zur Verwaltung und Darstellung der Ergebnisse.

## Grundfunktionen

Folgende Grundfunktionen stehen zur Verfügung:

| <b>1</b> | Datensätze vom Gerät lesen                                                                                                  |
|----------|----------------------------------------------------------------------------------------------------|
| D        | Erzeugen eines neues Archivs                                                                                                |
| Ē        | Öffnen von gespeicherten Archivdateien                                                                                      |
|          | Speichern der Datensätze in eine bestehende Archivdatei oder initiales Speichern der<br>Datensätze in eine neue Archivdatei |
| 3        | Speichern der Datensätze unter einem neuen Dateinamen; dabei wird ein neues Archiv<br>erstellt                              |
| <b>6</b> | Erstellung eines Verifikationsberichts im PDF-Format                                                                        |

#### Kopfzeile

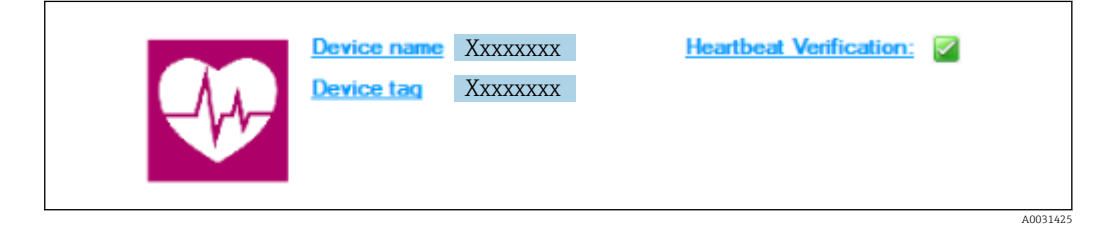

- Oberer Darstellungsbereich der DTM
- Beinhaltet die Angaben:
  - Messgerät
  - Messstellenbezeichnung
- Anzeige, ob Verification aktiv ist: 🗹

### Daten auslesen

Auslesen der Daten vom Messgerät in der Asset Management Software starten.

| Device tag                                               | Heartbeat Verification:                                                          |
|----------------------------------------------------------|----------------------------------------------------------------------------------|
|                                                          | Endress+Hauser                                                                   |
| = = = L ≥ H H H H × ⊮ Q                                  |                                                                                  |
|                                                          | Result Datagraphic Description Settings                                          |
| Ventication1_2016-06-29_15-35-24 A 796FFF16000 - Promass | Verification result 79AFFF 16000 - Promass 0006 Passed                           |
| Promass 300                                              | Status Test item Unit Measured Value Min. Value Max. Value External verification |
| 🖃 🥩 Verification data                                    | Pererence conditions     Senser                                                  |
| 0001 Passed                                              |                                                                                  |
| ✔ 0002 Passed                                            | Sensor electronic module (ISEM)                                                  |
| 0003 Not read                                            | System status                                                                    |
| 9 0004 Not read                                          | I/O module                                                                       |
|                                                          |                                                                                  |
|                                                          |                                                                                  |

#### 🖻 1 🛛 Beispielgrafik

- Einzelnen Datensatz anklicken.
  - └→ Selektierte, im Messgerät gespeicherte Datensätze werden in die Asset Management Software übertragen und visualisiert.

#### Verifikationsresultate

Im Datenbereich werden die Details zu den Verifikationsresultaten angezeigt.

Der Datenbereich gliedert sich in 3 Register:

- Ergebnis (Result) Status, Testgruppe und Detailergebnis inklusive Grenzwerte
- Datengrafik (Datagraphic) Visualisierung der Ergebnisse als Trend-Darstellung
- Beschreibung (Description) Ergänzung von zusätzlichen Beschreibungen und Informationen durch den Anwender

#### In eine Archivdatei abspeichern

Daten nach dem Auslesen in ein Archiv speichern.

A0031423

| Device tag                                                                                                    |                                                                                                    | Endress+Hauser |  |  |
|----------------------------------------------------------------------------------------------------|----------------------------------------------------------------------------------------------------|----------------|--|--|
| ∃⊟⊡ D⊯⊌⊌⊌ X39,@ ⊻ .                                                                                                    |                                                                                                    |                |  |  |
|                                                                                                    | S Path: C: ProgramData/Endress+Hauser/DTM/Flow Verification DTM/Verification1_2016-05-29_15-35-24/EHV                                                                                                    |                |  |  |
| Control to the Permiss      Promass      Control to the Permiss      Promass      Control to the Permiss      Control to the Permiss      Conthe Permiss      Control | Bev Vertication CM     Bit Odd     Bit Odd     Bi | Date/Time Size |  |  |
|                                                                                                    |                                                                                                    | Save Cancel    |  |  |
| C Archive file C Verification                                                                                                    |                                                                                                    |                |  |  |
| Connected                                                                                                    | Planning Engineer                                                                                                    |                |  |  |
| OTM messages                                                                                                    |                                                                                                    | ń X            |  |  |

- 🖻 2 Beispielgrafik
- ▶ Die Icons 📙 oder 📓 anklicken.
  - 🕒 Es wird eine Datei vom Typ ".EHV" generiert.

Diese Datei dient der Archivierung der Daten. Sie kann von jedem Asset Management System mit installierter Flow Verification DTM gelesen und interpretiert werden und eignet sich damit auch zur Analyse durch Dritte (z.B. Endress+Hauser Service-Organisation).

#### Archivdatei öffnen

Bereits verfügbare Archivdateien öffnen.

- ▶ Das Icon 🖨 anklicken.
  - └ Die Archivdaten werden in die Flow Verification DTM geladen.

#### Visualisierung und Trending konfigurieren

Im Register Grafik des Datenbereichs kann eine Visualisierung der Verifikationsdaten erfolgen. Die im Archiv gespeicherten Daten werden als Darstellung über Zeit visualisiert. Dafür kann eine beliebige Auswahl aller zur Verfügung stehenden Daten getroffen werden.

| V                                               |                                                                                                    | Endress+Hause                                          |
|-------------------------------------------------|----------------------------------------------------------------------------------------------------|--------------------------------------------------------|
|                                                 | : 🛛 🖉 New template 💽 🗁 🕂 🔆 🔍 🔍 🗍 🙌                                                                                                    |                                                        |
| Verification <sup>1</sup> , 2016:06:29,15:35:24 | Result: Datagravitic [Decorption] [Settings]           Template sattings: "New template"           Selection [Parameter settings] Xr axis settings] New template           - Parameters           Available           Result: Result for induces           Parameters are verification value           Process temperature verification value           Becktronic temperature           Process temperature verification value | d parameters<br>verification value<br>2 actual value 1 |
|                                                 | Output 1 andual value 2 <                                                                                                    |                                                        |
|                                                 | Parandiz Itals<br>  Parandiz Itals<br>  Pow lower strips<br>                                                                                                    | pper range                                             |
|                                                 | Save your changes by cicking "Lipdate template" or by creating a new template.                                                                                                    | Update template Cancel                                 |
| C Archive file C Verfication                    | 20 Dispains Engineer                                                                                                    |                                                        |

#### Messgrößen auswählen

- Beispielgrafik
- Messgrößen anhand der angezeigten Liste auswählen.

### Graph visualisieren

|                                                                                                    | □   ③   New template 」 二十 ② 电 电 □ 単                                           |
|----------------------------------------------------------------------------------------------------|-------------------------------------------------------------------------------|
| All Market and and an an an an an and                                                                                                    | Result Datagraphic Description Settings                                       |
| Velicatori 2016/06/23_15/35/24 Image: A state of the state of the state o           | Template settings "New template"                                              |
| Promass 300                                                                                                    | Selection Parameter settings XY axis settings   New template                  |
| 0001 Passed                                                                                                    | Colorida company                                                              |
| 0002 Passed<br>0003 Not read                                                                                                    | Density verification value Une thickness: 1                                   |
| 0004 Not read                                                                                                    | Output 2 actual value 1 Line color:                                           |
| 0005 Not read                                                                                                    | Background color:                                                             |
|                                                                                                    |                                                                               |
|                                                                                                    |                                                                               |
|                                                                                                    |                                                                               |
|                                                                                                    | Distor                                                                        |
|                                                                                                    | Line thickness: 1                                                             |
|                                                                                                    | Line color:                                                                   |
|                                                                                                    | Backaround color:                                                             |
|                                                                                                    |                                                                               |
|                                                                                                    |                                                                               |
|                                                                                                    |                                                                               |
|                                                                                                    |                                                                               |
|                                                                                                    | Uodate template Cance                                                         |
|                                                                                                    | Caus usur chapper by circles " Indate template" or by creation a new template |
|                                                                                                    | parte your changes by uncongrupped employer on by creating ament template.    |
| and the second second s |                                                                               |
| C Archive file C Verification                                                                                                    | PQ Disaster Environ                                                           |

#### E 4 Beispielgrafik

► Eigenschaften für die Visualisierung des Graphen zuordnen.

#### Y-Achse einstellen

|                                                                                                    |                                                                                                    | churess+Hauser |
|----------------------------------------------------------------------------------------------------|----------------------------------------------------------------------------------------------------|----------------|
| Verification1_2016-06-21,55-56-4<br>Ør 724/FF1000-Premase<br>Premase 300<br>0000 Passed<br>0000 Passed<br>0000 Passed<br>0000 Passed<br>0000 Passed | Image: template     Image: template       Image: template     Image: template       Image: template     Image: template |                |
|                                                                                                    | Update 1                                                                                                    | emplate Cancel |
| C Archive file                                                                                                    | Save your changes by closing update template or by creating a new template.                                                                                                    |                |

- 🖻 5 Beispielgrafik
- Messgrößen der Y-Achse zuordnen.

#### Vorlage updaten oder neu anlegen

|                                                              |                                                                                                   | Endress+Hauser       |
|--------------------------------------------------------------|---------------------------------------------------------------------------------------------------|----------------------|
| 388 D \$ H K K   X 3 9 5                                     | ビージー New template シテナ 依 先 〇 州<br>Result Datagraphic Description   Settings                        |                      |
|                                                              | Template settings "New template" Selection   Parameter settings   XY axis settings   New template |                      |
| 0001 Passed<br>0002 Passed<br>0002 Not read<br>0004 Not read | Cuckate template "Fern template"  G Save as new template                                          |                      |
|                                                              |                                                                                                   |                      |
|                                                              | Save your changes by clicking "Lipdaite template" or by creating a new template.                  | Save template Cancel |
| C Archive file                                               |                                                                                                   |                      |

- 🖻 6 Beispielgrafik
- ► Eine gewählte Parameterkonfiguration der Vorlage hinzufügen oder unter einer neuen Vorlagenbezeichnung speichern.

#### Visualisierungstrend anzeigen

| Device name Heartbeat Ve                                                                                                    | fication:                                                                                                    |                     |
|----------------------------------------------------------------------------------------------------|----------------------------------------------------------------------------------------------------|---------------------|
|                                                                                                    | Endress+Ha                                                                                                    | auser               |
|                                                                                                    | 6 M/NewTemplate ▼ Ø + ☆ € € □ *                                                                                                    |                     |
|                                                                                                    | Result (Datagraphic) Description Settings                                                                                                    |                     |
| Verification1_2016-06-29_15-35-24 A 296FFF16000 - Promass                                                                                                    | Datagraphics of selected device                                                                                                    |                     |
| Promass 300                                                                                                    | MyNewTemplate                                                                                                    |                     |
| Control Found<br>Control Found<br>Control Found<br>Control Control<br>Control Control Control<br>Control Control Control<br>Control Control Control<br>Control Control Control Control<br>Control Control Cont | 0.0000 - 0.0000 - 0.00000 - 0.0000 - 0.000000 - 0.000000 - 0.00000 - 0.0000 - 0.0000 - 0.0000 - 0.0000 | on value<br>ialue I |
|                                                                                                    | Label         Mm: Value         Mex: Value         Mex: Value         Mus: Value         Unit           Denoisy verification: value         0.000         0.000         0.000         kg/l           Durjuit 2 actual value 1         0.000         0.000         0.000         kg/l           Save your changes by diding "Lipdate template" or by creating a new template.         Save template.         Save template                                                                                                    |                     |
| Archive file                                                                                                    |                                                                                                    |                     |

#### 8 7 Beispielgrafik

- ► Vorlage anzeigen.
  - └→ Die Vorlage zeigt die Daten in zeitlicher Abfolge an. Die Datenpunkte werden mittels Verifikations-ID referenziert (X-Achse), die Y-Achse zeigt die in der Konfiguration vorgegebenen Parameter.

#### Verifikationsbericht erstellen

1. Das Icon 🔿 anklicken.

- 2. Datensatz auswählen.
  - 🕒 Es wird ein Verifikationsbericht generiert.

# 5 Heartbeat Verification

Heartbeat Verification überprüft die Gerätefunktionalität auf Anforderung und verifiziert ob das Messgerät einwandfrei funktioniert und die Spezifikation einhält. Die Verifikation liefert ein "pass" oder "fail" Ergebnis. Die Verifikationsdaten werden im Gerät gespeichert und optional mit der Asset Management Software FieldCare auf einem PC archiviert. Um eine rückverfolgbare Dokumentation der Verifikationsergebnisse zu gewährleisten, wird auf Basis dieser Daten automatisiert ein Verifikationsbericht generiert.

Heartbeat Verification unterstützt zudem so die Dokumentation von Wiederholungsprüfungen gemäß IEC 61511-1. Details siehe Sonderdokumentation Handbuch zur Funktionalen Sicherheit.

Heartbeat Technology bietet zwei Möglichkeiten die Heartbeat Verification durchzuführen:

- Interne Verifikation → 
   <sup>(2)</sup> 21
   Die Verifikation wird vom Messgerät ohne manuelle Überprüfung externer Messgrößen
   durchgeführt.
- Externe Verifikation  $\rightarrow \cong 25$

Die Verifikation wird durch die Eingabe externer Messgrößen ergänzt.

# 5.1 Leistungsmerkmale

**Heartbeat Verification** wird auf Anforderung durchgeführt und ergänzt die permanent durchgeführte Selbstüberwachung mit weiteren Überprüfungen.

Die interne Verifikation überprüft zusätzlich die folgenden Ein- und Ausgänge:

- 4-20 mA Stromausgang, passiv
- Impuls-/Frequenzausgang, passiv
- 4-20 mA Stromeingang, passiv
- 4-20 mA Stromausgang
- Impuls-/Frequenzausgang

Die externe Verifikation unterstützt eine Überprüfung der folgenden Ausgangsmodule:

- 4-20 mA Stromausgang, passiv
- Impuls-/Frequenzausgang, passiv
- 4-20 mA Stromausgang
- Impuls-/Frequenzausgang

Die Prüfung basiert auf messgeräteinternen, ab Werk rückführbaren Referenzen, die im Gerät redundant ausgeführt sind. **Heartbeat Verification** bestätigt auf Anforderung die Gerätefunktion mit der genannten Testabdeckung (Total Test Coverage - TTC).

Bestätigt durch TÜV Industrieservice: **Heartbeat Technology** erfüllt die Anforderung an die rückführbare Verifikation gemäß DIN EN ISO 9001: 2008 Kapitel 7.6 a) Lenkung von Überwachungs- und Messmitteln.

# 5.2 Inbetriebnahme

Die im Rahmen der **Heartbeat Verification** benötigte Parametrierung (Werksreferenz) wird bei der Werkskalibrierung erfasst und fest im Messgerät hinterlegt. Bei der Verifikation in der Anwendung wird die aktuelle Messgerätesituation mit dieser Werksreferenz verglichen.

• Bei der Inbetriebnahme des Messgeräts:

Um die Ergebnisse als Startsituation im Lebenszyklus des Messgeräts zu archivieren, eine erste Verifikation durchführen.

## 5.2.1 Referenzangaben erfassen

Es besteht die Möglichkeit, Referenzangaben zu Betreiber und Anlagenteil manuell zu erfassen. Diese Referenzangaben erscheinen auf dem Verifikationsbericht.

P Der Messbetrieb wird während der Erfassung der Referenzangaben fortgesetzt.

#### Navigation

Menü "Setup"  $\rightarrow$  Erweitertes Setup  $\rightarrow$  Heartbeat Setup  $\rightarrow$  Heartbeat Grundeinstellungen

#### Navigation

Menü "Experte"  $\rightarrow$  Diagnose  $\rightarrow$  Heartbeat  $\rightarrow$  Heartbeat Grundeinstellungen

| ► Heartbeat Grundeinstellungen |        |
|--------------------------------|--------|
| Anlagenbetreiber               | → 🗎 20 |
| Ort                            | → 🖹 20 |

#### Parameterübersicht mit Kurzbeschreibung

| Parameter        | Beschreibung               | Eingabe                                                                     |
|------------------|----------------------------|-----------------------------------------------------------------------------|
| Anlagenbetreiber | Anlagenbetreiber eingeben. | Max. 32 Zeichen wie Buchstaben, Zahlen<br>oder Sonderzeichen (z.B. @, %, /) |
| Ort              | Ort eingeben.              | Max. 32 Zeichen wie Buchstaben, Zahlen<br>oder Sonderzeichen (z.B. @, %, /) |

# 5.3 Betrieb

## 5.3.1 Verifikation ausführen

#### Erste Durchführung

 Bei der Inbetriebnahme des Messgeräts:
 Um die Ergebnisse als Startsituation im Lebenszyklus des Messgeräts zu archivieren, eine erste Verifikation durchführen.

Die erste Durchführung kann auf 2 Arten erfolgen:

- Interne Verifikation  $\rightarrow \cong 21$
- Externe Verifikation  $\rightarrow$  🗎 25

#### Verifikation starten

Zugriff auf die Parameter der Verifikation:

- Via Bedienmenü oder Webbrowser:
  - Diagnose  $\rightarrow$  Heartbeat  $\rightarrow$  Verifikationsausführung
  - Experte  $\rightarrow$  Diagnose  $\rightarrow$  Heartbeat  $\rightarrow$  Verifikationsausführung
- Via FieldCare (Flow Verification DTM): Heartbeat → Verifikationsausführung

Während der Ausführung der Verifikation wird der Messbetrieb fortgesetzt. Die Signalausgänge und Summenzähler werden nicht beeinflusst. Signalisierung der Durchführung der externen Verifikation:

- Diagnosemeldung AC302 Geräteverifikation aktiv
- Wechsel des Statussignals auf C (Funktionskontrolle)
- Diagnoseverhalten Warnung (Werkseinstellung)
  - Das Diagnoseverhalten kann vom Anwender bei Bedarf umkonfiguriert werden.
  - Bei Diagnoseverhalten **Alarm**: Die Messwertausgabe wird unterbrochen, die Signalausgänge und Summenzähler nehmen den definierten Alarmzustand an.

#### Geräteverhalten und Interpretation

#### Ergebnis Bestanden

- Alle Testresultate liegen innerhalb der Spezifikation.
- Wenn der Kalibrierfaktor und der Nullpunkt mit den Werkseinstellungen übereinstimmen, besteht eine hohe Sicherheit, dass das Messgerät die Spezifikation für Durchfluss einhält.
- Generell liefert eine Verifikation in den meisten Anwendungsfällen das Ergebnis Bestanden.

#### **Ergebnis Nicht bestanden**

Ein oder mehrere Testergebnisse liegen außerhalb der Spezifikation.

- 1. Verifikation wiederholen.
  - └→ Wenn das Ergebnis bei der zweiten Verifikation Bestanden ist, kann das Ergebnis der ersten Verifikation ignoriert werden.
- 2. Um mögliche Abweichungen zu identifizieren, die aktuell vorliegende Prozessbedingungen mit denen einer vorangegangenen Verifikation vergleichen.
- **3.** Um einen prozessbedingten Einfluss weitestgehend auszuschließen, definierte und stabile Prozessbedingungen schaffen.
- 4. Verifikation wiederholen.
- 5. Wenn die Verifikation wiederholt das Ergebnis Nicht bestanden ergibt, folgende Maßnahmen ergreifen:
- 6. Messgerät kalibrieren.
  - └ Die Kalibrierung hat den Vorteil, dass der "As found"-Zustand des Messgeräts erfasst und die tatsächliche Messabweichung ermittelt wird.
- 7. Abhilfemaßnahme auf Basis der Verifikationsergebnisse sowie der Diagnoseinformationen des Messgeräts ergreifen.
  - Mithilfe der Identifikation der Testgruppe, die die Verifikation Nicht bestanden hat, kann die Fehlerursache eingegrenzt werden.

## 5.3.2 Interne Verifikation

Die interne Verifikation wird vom Messgerät automatisch und ohne eine manuelle Überprüfung externer Messgrößen durchgeführt.

#### Diagnoseverhalten

Die Durchführung der internen Verifikation wird durch ein Diagnoseereignis signalisiert:

- Ereignis Diagnosemeldung **△C302** Geräteverifikation aktiv
- Werkseinstellung: Warnung.
  - Das Gerät misst weiter.
  - Zwischenzeitlich wird ein "Letzter gültiger Wert" ausgegeben
- Die Signalausgänge und Summenzähler werden nicht beeinflusst
- Dauer des Tests: Etwa 30 Sekunden

Das Diagnoseverhalten kann vom Anwender bei Bedarf umkonfiguriert werden: Bei Einstellung auf Alarm wird die Messwertausgabe unterbrochen, die Signalausgänge und Summenzähler nehmen den definierten Alarmzustand an.

#### Interne Verifikation durchführen

#### Vor dem Start der Verifikation

Die Datums- und Zeiteingabe wird zusätzlich zur aktuellen Betriebszeit und den Resultaten der Verifikation gespeichert und erscheint auch auf dem Verifikationsbericht.

Die Parameter **Jahr**, **Monat**, **Tag**, **Stunde**, **AM/PM und Minute** dienen der manuellen Erfassung der Daten zum Zeitpunkt der Verifikation.

1. Datum und Uhrzeit eingeben.

#### Auswahl des Verifikationsmodus

2. In Parameter Verifikationsmodus die Option Interne Verifikation auswählen.

#### Start des Verifikationstests

3. In Parameter Verifikation starten die Option Starten auswählen.

└→ In Parameter Fortschritt wird während der Durchführung der Verifikation der Fortschritt in % angezeigt (Bargraph Anzeige).

#### Status und Ergebnis der Verifikation anzeigen

In Parameter **Status** ( $\rightarrow \cong$  24) wird der aktuelle Stand der internen Verifikation angezeigt:

Ausgeführt

Der Verifikationstest wurde abgeschlossen.

- In Arbeit
- Der Verifikationstest läuft.
- Nicht ausgeführt

Es wurde an diesem Messgerät noch keine Verifikation ausgeführt.

Nicht bestanden

Eine Vorbedingung zur Durchführung ist nicht erfüllt, die Verifikation kann nicht gestartet werden (z. B. aufgrund instabiler Prozessparameter)  $\rightarrow \cong 21$ .

- In Parameter **Gesamtergebnis** ( $\rightarrow \triangleq 24$ ) wird das Ergebnis der Verifikation angezeigt:
- Bestanden

Alle Verifikationstests waren erfolgreich.

- Nicht ausgeführt
  - Es wurde an diesem Messgerät noch keine Verifikation ausgeführt.
- Nicht bestanden

Ein oder mehrere Verifikationstests waren nicht erfolgreich  $\rightarrow \ \ \cong 21$ .

- 📭 🛛 Das Gesamtergebnis der letzten Verifikation ist im Menü jederzeit abrufbar.
  - Navigation:
    - $\texttt{Diagnose} \rightarrow \texttt{Heartbeat} \rightarrow \texttt{Verifikationsergebnisse}$
    - Die detaillierten Informationen zum Ergebnis der Verifikation (Testgruppen und Teststatus) werden zusätzlich zum Gesamtergebnis auf dem Verifikationsbericht dargestellt .
    - Auch bei einer nicht bestandenen Verifikation werden die Ergebnisse gespeichert und im Verifikationsbericht dargestellt.
    - Dies unterstützt eine zielgerichtete Suche nach der Fehlerursache  $\rightarrow$  🗎 21.

## Wizard "Verifikationsausführung"

#### Navigation

Untermenü "Diagnose" → Heartbeat → Verifikationsausführung

| ► Verifikationsausführung |        |
|---------------------------|--------|
| Jahr                      | → 🗎 23 |
| Monat                     | → 🗎 23 |
| Tag                       | → 🗎 24 |
| Stunde                    | → 🗎 24 |
| AM/PM                     | → 🗎 24 |
| Minute                    | → 🗎 24 |
| Verifikationsmodus        | → 🗎 24 |
| Verifikation starten      | → 🗎 24 |
| Fortschritt               | → 🗎 24 |
| Messwerte                 | → 🗎 24 |
| Ausgangswerte             | → 🗎 24 |
| Status                    | → 🗎 24 |
| Gesamtergebnis            | → 🗎 24 |

## Parameterübersicht mit Kurzbeschreibung

| Parameter | Voraussetzung                                                      | Beschreibung                                                               | Eingabe / Auswahl /<br>Anzeige                                                                                                    | Werkseinstellung |
|-----------|--------------------------------------------------------------------|----------------------------------------------------------------------------|----------------------------------------------------------------------------------------------------|------------------|
| Jahr      | Editierbar, wenn die<br>Heartbeat Verification<br>nicht aktiv ist. | Datums- und Zeiteingabe<br>(Feld 1): Jahr der Durchfüh-<br>rung eingeben.  | 9 99                                                                                                    | 10               |
| Monat     | Editierbar, wenn die<br>Heartbeat Verification<br>nicht aktiv ist. | Datums- und Zeiteingabe<br>(Feld 2): Monat der Durchfüh-<br>rung eingeben. | <ul> <li>Januar</li> <li>Februar</li> <li>März</li> <li>April</li> <li>Mai</li> <li>Juni</li> <li>Juli</li> <li>August</li> <li>September</li> <li>Oktober</li> <li>November</li> <li>Dezember</li> </ul> | Januar           |

| Parameter            | Voraussetzung                                                                                                    | Beschreibung                                                                                                    | Eingabe / Auswahl /<br>Anzeige                                                                       | Werkseinstellung     |
|----------------------|----------------------------------------------------------------------------------------------------|----------------------------------------------------------------------------------------------------|----------------------------------------------------------------------------------------------------|----------------------|
| Tag                  | Editierbar, wenn die<br>Heartbeat Verification<br>nicht aktiv ist.                                                                                                    | Datums- und Zeiteingabe<br>(Feld 3): Tag der Durchführung<br>eingeben.                                                                                                    | 1 31 d                                                                                               | 1 d                  |
| Stunde               | Editierbar, wenn die<br>Heartbeat Verification<br>nicht aktiv ist.                                                                                                    | Datums- und Zeiteingabe<br>(Feld 4): Stunde der Durchfüh-<br>rung eingeben.                                                                                                    | 0 23 h                                                                                               | 12 h                 |
| AM/PM                | Editierbar, wenn die<br>Heartbeat Verification<br>nicht aktiv ist.                                                                                                    | Datums- und Zeiteingabe<br>(Feld 5): Vormittag oder Nach-<br>mittag eingeben.                                                                                                    | <ul><li>AM</li><li>PM</li></ul>                                                                      | AM                   |
|                      | In Parameter Datum/Zeitfor-<br>mat (2812) ist die Option<br>dd.mm.yy hh:mm am/pm<br>oder die Option mm/dd/yy<br>hh:mm am/pm ausgewählt.                                                                                                    |                                                                                                    |                                                                                                    |                      |
| Minute               | Editierbar, wenn die<br>Heartbeat Verification<br>nicht aktiv ist.                                                                                                    | Datums- und Zeiteingabe<br>(Feld 6): Minute der Durchfüh-<br>rung eingeben.                                                                                                    | 0 59 min                                                                                             | 0 min                |
| Verifikationsmodus   | Editierbar, wenn die<br>Heartbeat Verification<br>nicht aktiv ist.                                                                                                    | Verifikationsmodus auswäh-<br>len.<br>Interne Verifikation<br>Die Verifikation wird vom<br>Messgerät automatisch und<br>ohne eine manuelle Überprü-<br>fung externer Messgrößen<br>durchgeführt. | Interne Verifikation                                                                                 | Interne Verifikation |
| Verifikation starten | -                                                                                                    | Verifikation starten.<br>Verifikation mit der Option<br><b>Starten</b> starten.                                                                                                    | <ul><li>Abbrechen</li><li>Starten</li></ul>                                                          | Abbrechen            |
| Fortschritt          | -                                                                                                    | Zeigt den Fortschritt des Vor-<br>gangs.                                                                                                    | 0 100 %                                                                                              | 0 %                  |
| Messwerte            | In Parameter Verifikation<br>starten (→ 🗎 24) ist eine der<br>folgenden Optionen ausge-<br>wählt:<br>• Ausgang 1 unterer Wert<br>• Ausgang 2 unterer Wert<br>• Ausgang 2 oberer Wert<br>• Ausgang 2 oberer Wert<br>• Frequenzausgang 1<br>• Impulsausgang 1<br>• Frequenzausgang 2<br>• Impulsausgang 2 | <ul> <li>Zeigt die Referenzen für die<br/>externen Messgrößen an.</li> <li>Stromausgang: Ausgangs-<br/>strom in [mA]</li> <li>Impuls-/Frequenzausgang:<br/>Ausgangsfrequenz in [Hz]</li> </ul>   | Gleitkommazahl mit<br>Vorzeichen                                                                     | 0                    |
| Ausgangswerte        | -                                                                                                    | <ul> <li>Zeigt die Referenzen für die<br/>externen Messgrößen an.</li> <li>Stromausgang: Ausgangs-<br/>strom in [mA].</li> <li>Impuls-/Frequenzausgang:<br/>Ausgangsfrequenz in [Hz].</li> </ul> | Gleitkommazahl mit<br>Vorzeichen                                                                     | 0                    |
| Status               | _                                                                                                    | Zeigt aktuellen Stand der Veri-<br>fikation an.                                                                                                    | <ul> <li>Ausgeführt</li> <li>In Arbeit</li> <li>Nicht bestanden</li> <li>Nicht ausgeführt</li> </ul> | _                    |
| Gesamtergebnis       | -                                                                                                    | Zeigt das Gesamtergebnis der<br>Verifikation an.<br>Detaillierte Beschreibung<br>der Klassifizierung der<br>Ergebnisse: → 🗎 30                                                                   | <ul> <li>Bestanden</li> <li>Nicht ausgeführt</li> <li>Nicht bestanden</li> </ul>                     | -                    |

## 5.3.3 Externe Verifikation

Bei der externen Verifikation wird die interne Verifikation durch die Ausgabe verschiedener Messgrößen ergänzt. Im Verifikationsablauf werden diese Messgrößen mit Hilfe eines externen Messmittels manuell erfasst und am Messgerät eingegeben (z. B. aktueller Wert am Stromausgang). Der eingegebene Wert wird vom Messgerät überprüft und verifiziert, ob er die Werksvorgaben erfüllt. Entsprechend resultiert ein Status (Bestanden oder Nicht bestanden), der als Teilergebnis der Verifikation dokumentiert und im Gesamtergebnis mit bewertet wird.

Während der externen Verifikation der Ausgänge werden fest vordefinierte Ausgangssignale simuliert, die nicht den aktuellen Messwert repräsentieren. Zur Messung der simulierten Signale kann es erforderlich sein, das übergeordnete Prozessleitsystem zuvor in einen sicheren Zustand zu versetzen. Um eine Verifikation durchführen zu können, muss der Impuls-/Frequenz-/Schaltausgang aktiviert und einer Messgröße zugeordnet sein.

#### Messgrößen der externen Verifikation

Ausgangsstrom (Stromausgang)

- Simulation der Messwerte für jeden am Messgerät physisch vorhandenen Ausgang
- Simulation "Low Value" und "High Value"
- Messung der beiden Werte
- Eintrag der beiden Messwerte in der Verifikationsmaske

Ausgangsfrequenz (Impuls-/Frequenzausgang)

- Simulation der Messwerte für jeden am Messgerät physisch vorhandenen Ausgang
- Simulationswert Impulsausgang: Simulierte Frequenz in Abhängigkeit der eingestellten Impulsbreite
- Simulationswert Frequenzausgang: Maximale Frequenz

Weitere Angaben zur Simulation: Betriebsanleitung  $\rightarrow \cong 6 \rightarrow \boxtimes 6$ .

#### Anforderungen an die Messmittel

#### Empfehlungen für das Messmittel

| DC Strom Messunsicherheit    | ±0,2 %      |
|------------------------------|-------------|
| DC Strom Auflösung           | 10 µA       |
| DC Spannung Messunsicherheit | ±0,1 %      |
| DC Spannung Auflösung        | 1 mV        |
| Frequenz Messunsicherheit    | ±0,1 %      |
| Frequenz Auflösung           | 1 Hz        |
| Temperaturkoeffizient        | 0,0075 %/°C |
|                              |             |

#### Anschluss der Messmittel im Messkreis

#### **WARNUNG**

#### Personengefährdung durch nicht zugelassene Betriebsmittel im explosionsgefährdeten Bereich!

- ► In explosionsgefährdeten Zonen nur eigensichere Messmittel verwenden.
- Eigensichere Stromkreise nur mit zugelassenen Betriebsmitteln messen.
- Ausgänge (passiv) für den explosionsgefährdeten Bereich dürfen nur an geeignete eigensichere Stromkreise angeschlossen werden.

#### Klemmenbelegung der Ausgänge ermitteln

Die Klemmenbelegung ist von der jeweiligen Geräteausführung abhängig.

Ermittlung der gerätespezifischen Klemmenbelegung: Aufkleber in der Klemmenabdeckung

Detaillierte Informationen zur Klemmenbelegung: Betriebsanleitung zum Gerät → <a> 6</a>

Stromausgang aktiv

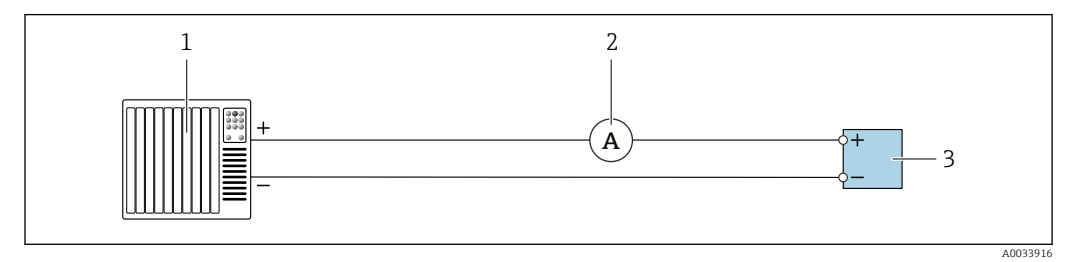

Externe Verifikation des aktiven Stromausgangs

1 Automatisierungssystem mit Stromeingang (z. B. SPS)

- 2 Amperemeter
- 3 Messumformer

Externe Verifikation des aktiven Stromausgangs

• Amperemeter in Reihe in den Stromkreis am Messumformer anschließen.

Ist das Automatisierungssystem ausgeschaltet, kann es vorkommen, dass der Messkreis unterbrochen wird. Eine Messung ist dann nicht möglich. In diesem Fall wie folgt vorgehen:

- Ausgangsleitungen des Stromausgangs (+/-) vom Automatisierungssystem abklemmen.
- 2. Ausgangsleitungen des Stromausgangs (+/-) kurzschließen.
- 3. Amperemeter in Reihe in den Stromkreis am Messumformer anschließen.

Stromausgang passiv

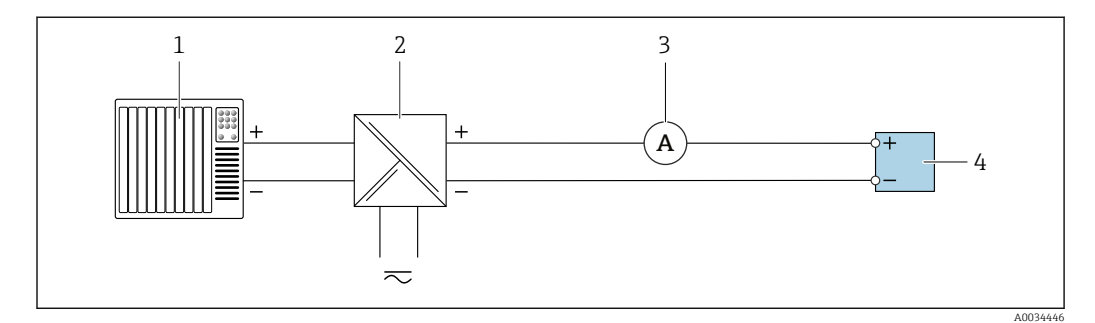

Externe Verifikation des passiven Stromausgangs

- 1 Automatisierungssystem mit Stromeingang (z. B. SPS)
- 2 Speisegerät für Spannungsversorgung
- 3 Amperemeter
- 4 Messumformer

Externe Verifikation des passiven Stromausgangs

1. Amperemeter in Reihe in den Stromkreis am Messumformer anschließen.

2. Speisegerät für Spannungsversorgung anschließen.

#### Impuls-/Frequenz-/Schaltausgang aktiv

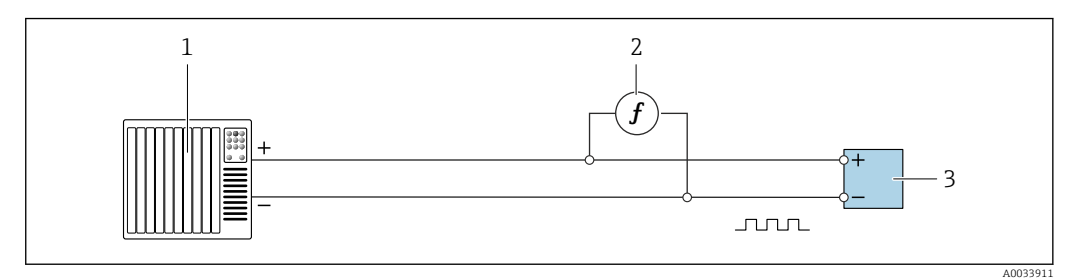

■ 10 Externe Verifikation des aktiven Impuls-/Frequenzausgangs

- 1 Automatisierungssystem mit Impuls-/Frequenzeingang (z. B. SPS)
- 2 Frequenzmessgerät
- 3 Messumformer

Externe Verifikation des aktiven Impuls-/Frequenzausgangs

 Frequenzmessgerät parallel an den Impuls-/Frequenzausgang des Messumformers anschließen

Impuls-/Frequenz-/Schaltausgang passiv

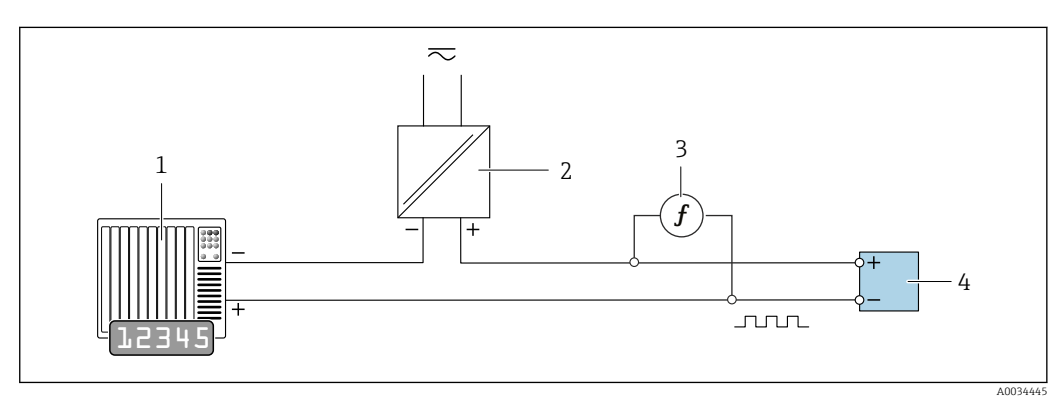

🖻 11 Externe Verifikation des passiven Impuls-/Frequenzausgangs

- 1 Automatisierungssystem mit Impuls-/Frequenzeingang (z. B. SPS)
- 2 Speisegerät für Spannungsversorgung
- 3 Frequenzmessgerät
- 4 Messumformer

Externe Verifikation des passiven Impuls-/Frequenzausgangs

- 1. Speisegerät für Spannungsversorgung anschließen
- 2. Frequenzmessgerät parallel an den Impuls-/Frequenzausgang des Messumformers anschließen

#### Diagnoseverhalten

Die Durchführung der externen Verifikation wird durch ein Diagnoseereignis signalisiert:

 Das Statussignal "C" (Function Check) wird im Wechsel mit der Betriebsanzeige angezeigt:

Die Verifikation im Gerät ist aktiv.

 Je nach Geräteausführung können unterschiedliche Diagnoseverhalten mit zugehörigen Diagnosecodes angezeigt werden.
 Angezeigt wird jedoch immer der unter Parameter Verifikation starten ausgewählte

Angezeigt wird jedoch immer der unter Parameter **Verifikation starten** ausgewählte Ausgang:

Option Ausgang 1...n unterer Wert, Option Ausgang 1...n oberer Wert

| Diagnosecode | Diagnoseverhalten                    | Auswahlmöglichkeiten in<br>Verifikation starten   |
|--------------|--------------------------------------|---------------------------------------------------|
| C491         | Simulation Stromausgang 1 n aktiv    | Ausgang 1n unterer Wert<br>Ausgang 1n oberer Wert |
| C492         | Simulation Frequenzausgang 1 n aktiv | Frequenzausgang 1n                                |
| C493         | Simulation Impulsausgang 1 n aktiv   | Impulsausgang 1n                                  |
| C302         | Geräteverifikation aktiv             |                                                   |

Sobald im Parameter **Verifikation starten**, die Option **Starten** ausgewählt wird, erscheint am Display folgendes Diagnoseereignis (2. Teil der externen Verifikation):

- Ereignis Diagnosemeldung **△C302 Geräteverifikation aktiv**
- Werkseinstellung: Warnung.
  - Das Gerät misst weiter.
  - Zwischenzeitlich wird ein "Letzter gültiger Wert" ausgegeben
  - Die Signalausgänge und Summenzähler werden nicht beeinflusst
- Dauer des Tests: Etwa 60 Sekunden

Das Diagnoseverhalten kann vom Anwender bei Bedarf umkonfiguriert werden: Bei Einstellung auf Alarm wird die Messwertausgabe unterbrochen, die Signalausgänge und Summenzähler nehmen den definierten Alarmzustand an.

Detaillierte Informationen zur Diagnose: Betriebsanleitung → 🗎 6.

## 5.3.4 Verifikationsergebnisse

Zugriff auf die Resultate der Verifikation:

Über Bedienmenü via Vor-Ort-Anzeige, Bedientool oder Webbrowser

- Diagnose  $\rightarrow$  Heartbeat  $\rightarrow$  Verifikationsergebnisse
- Experte → Diagnose → Heartbeat → Verifikationsergebnisse

#### Navigation

Untermenü "Diagnose" → Heartbeat → Verifikationsergebnisse

#### Navigation

Menü "Experte"  $\rightarrow$  Diagnose  $\rightarrow$  Heartbeat  $\rightarrow$  Verifikationsergebnisse

| ► Verifikationsergebnisse    |        |
|------------------------------|--------|
| Datum/Zeit                   | → 🗎 29 |
| Verifikations-ID             | → 🗎 29 |
| Betriebszeit                 | → 🗎 29 |
| Gesamtergebnis               | → 🗎 29 |
| Sensor                       | → 🗎 29 |
| Sensorelektronikmodul (ISEM) | → 🗎 29 |

| I/O-Modul     | → 🗎 29 |
|---------------|--------|
| Systemzustand | → 🖺 29 |

#### Parameterübersicht mit Kurzbeschreibung

| Parameter                    | Voraussetzung                                                                                      | Beschreibung                                                                                                    | Anzeige                                                                          | Werkseinstellung             |
|------------------------------|----------------------------------------------------------------------------------------------------|----------------------------------------------------------------------------------------------------|----------------------------------------------------------------------------------|------------------------------|
| Datum/Zeit                   | Die Verifikation wurde durch-<br>geführt.                                                          | Datum und Zeit.                                                                                                    | dd.mmmm.yyyy;<br>hh:mm Uhr                                                       | 1. Januar 2010;<br>12:00 Uhr |
| Verifikations-ID             | Die Verifikation wurde durch-<br>geführt.                                                          | Zeigt fortlaufende Nummerie-<br>rung der Verifikationsergeb-<br>nisse im Messgerät an.                                                                                                    | 0 65 535                                                                         | 0                            |
| Betriebszeit                 | Die Verifikation wurde durch-<br>geführt.                                                          | Zeigt, wie lange das Gerät bis<br>zur Verifikation in Betrieb war.                                                                                                    | Tage (d), Stunden<br>(h), Minuten (m),<br>Sekunden (s)                           | -                            |
| Gesamtergebnis               | -                                                                                                  | Zeigt das Gesamtergebnis der<br>Verifikation an.<br>Detaillierte Beschreibung<br>der Klassifizierung der<br>Ergebnisse: → 🗎 30                                                                                                    | <ul> <li>Bestanden</li> <li>Nicht ausgeführt</li> <li>Nicht bestanden</li> </ul> | -                            |
| Sensor                       | In Parameter <b>Gesamtergebnis</b><br>wurde die Option <b>Nicht</b><br><b>bestanden</b> angezeigt. | Zeigt das Teilergebnis Sensor<br>an.<br>Detaillierte Beschreibung<br>der Klassifizierung der<br>Ergebnisse: → 🗎 30                                                                                                    | <ul> <li>Bestanden</li> <li>Nicht ausgeführt</li> <li>Nicht bestanden</li> </ul> | Nicht ausgeführt             |
| Sensorelektronikmodul (ISEM) | In Parameter <b>Gesamtergebnis</b><br>wurde die Option <b>Nicht</b><br><b>bestanden</b> angezeigt. | Zeigt Teilergebnis Sensorelek-<br>tronikmodul (ISEM) an.<br>Detaillierte Beschreibung<br>der Klassifizierung der<br>Ergebnisse: → 🗎 30                                                                                                    | <ul> <li>Bestanden</li> <li>Nicht ausgeführt</li> <li>Nicht bestanden</li> </ul> | Nicht ausgeführt             |
| I/O-Modul                    | In Parameter <b>Gesamtergebnis</b><br>wurde die Option <b>Nicht</b><br><b>bestanden</b> angezeigt. | <ul> <li>Zeigt das Teilergebnis I/O-<br/>Modul Überwachung des I/O-<br/>Moduls an.</li> <li>Bei Stromausgang: Genauig-<br/>keit des Stroms</li> <li>Bei Impulsausgang: Genau-<br/>igkeit der Impulse (nur bei<br/>externer Verifikation)</li> <li>Bei Frequenzausgang:<br/>Genauigkeit der Frequenz<br/>(nur bei externer Verifika-<br/>tion)</li> <li>Stromeingang: Genauigkeit<br/>des Stroms</li> <li>Doppelimpulsausgang:<br/>Genauigkeit der Impulse</li> <li>Relaisausgang: Anzahl<br/>Schaltzyklen</li> <li>Detaillierte Beschreibung<br/>der Klassifizierung der<br/>Ergebnisse: →  30</li> </ul> | <ul> <li>Bestanden</li> <li>Nicht ausgeführt</li> <li>Nicht bestanden</li> </ul> | Nicht ausgeführt             |
| Systemzustand                | In Parameter <b>Gesamtergebnis</b><br>wurde die Option <b>Nicht</b><br><b>bestanden</b> angezeigt. | Zeigt den Systemzustand an.<br>Testet das Messgerät auf<br>aktive Fehler.<br>Detaillierte Beschreibung<br>der Klassifizierung der<br>Ergebnisse: → 🗎 30                                                                                                    | <ul> <li>Bestanden</li> <li>Nicht ausgeführt</li> <li>Nicht bestanden</li> </ul> | Nicht ausgeführt             |

#### Klassifizierung der Ergebnisse

Einzelergebnisse

| Ergebnis              | Beschreibung                                                                                                    |
|-----------------------|----------------------------------------------------------------------------------------------------|
| Nicht bestanden       | Mindestens eine Einzelprüfung innerhalb der Testgruppe lag außerhalb der Spezifikation.                                                                                                    |
| Bestanden             | Alle Einzelprüfungen innerhalb der Testgruppe lagen innerhalb der Spezifikation. Das Ergeb-<br>nis ist auch dann "Bestanden", wenn das Resultat eines einzelnen Tests "Ungeprüft" und aller<br>anderen "Bestanden" ist. |
| Nicht ausge-<br>führt | Für diese Testgruppe wurde keine Prüfung durchgeführt. Zum Beispiel, weil dieser Parameter bei der aktuellen Gerätekonfiguration nicht verfügbar ist.                                                                   |

#### Gesamtergebnisse

| Ergebnis         | Beschreibung                                                                                                    |
|------------------|----------------------------------------------------------------------------------------------------|
| Nicht bestanden  | Mindestens eine Testgruppe lag außerhalb der Spezifikation.                                                                                                    |
| Bestanden        | Alle verifizierten Testgruppen lagen innerhalb der Spezifikation (Ergebnis "Bestanden"). Das<br>Gesamtergebnis ist auch dann "Bestanden", wenn das Resultat einer einzelnen Testgruppe<br>"Ungeprüft" und aller anderen "Bestanden" ist. |
| Nicht ausgeführt | Für keine der Testgruppen wurde eine Verifikation durchgeführt (Ergebnis aller Testgruppen ist "Ungeprüft").                                                                                                    |

Wenn ein Ergebnis als **Ungeprüft** klassifiziert ist, wurde der betreffende Ausgang nicht verwendet.

**Heartbeat Verification** bestätigt auf Anforderung die Gerätefunktion innerhalb der spezifizierten Messtoleranz mit einer Testabdeckung von TTC<sup>2)</sup> > 95 %. Basierend auf im Gerät vorhandenen, redundant ausgeführten und ab Werk rückführbaren Referenzen erfüllt **Heartbeat Technology** alle Anforderungen an die rückführbare Geräteprüfung nach DIN EN ISO 9001: 2008.

#### Testgruppen

| Testgruppe                   | Beschreibung                                                               |
|------------------------------|----------------------------------------------------------------------------|
| Sensor                       | Elektrische Komponenten des Sensors (Signale, Stromkreise und Verkabelung) |
| Sensorelektronikmodul (ISEM) | Elektronikmodul zur Ansteuerung und Messwandlung der Sensorsignale         |
| I/O-Modul                    | Resultate der am Messgerät installierten Ein- und Ausgangsmodule           |
| Systemzustand                | Test auf aktiven Messgerätefehler des Diagnoseverhaltens "Alarm"           |

🚹 Testgruppen und Einzelprüfungen .

Weitere Informationen zu den Testgruppen und Einzelprüfungen.

Die Teilergebnisse für eine Testgruppe (z. B. Sensor) beinhalten das Resultat mehrerer Einzelprüfungen. Nur wenn alle Einzelprüfungen bestanden wurden, ergibt das Teilergebnis ebenfalls bestanden.

Dies gilt analog auch für das Gesamtergebnis: Es gilt dann als bestanden, wenn alle Teilergebnisse bestanden wurden. Informationen zu den Einzelprüfungen sind im Verifikationsbericht und in den detaillierten Verifikationsergebnissen, die mit der Flow Verification DTM abrufbar sind.

<sup>2)</sup> Total Test Coverage

#### Grenzwerte

I/O-Modul

| Ausgang: Fingang | Interne Verifikation                      | Externe Verifikation                                                          |
|------------------|-------------------------------------------|-------------------------------------------------------------------------------|
| rubgung, Enigung |                                           |                                                                               |
| Stromausgang     | <ul> <li>±1 %</li> <li>±300 μA</li> </ul> | Unterer Wert 4mA und oberer Wert 20mA:<br>• ±1 %<br>• ±300 μA                 |
| Impulsausgang    | Nur externe Verifikation möglich.         | Simulation: 1 Impuls/s, Impulsbreite 100 ms, bei 1000<br>Impulsen ±10 Impulse |
| Frequenzausgang  | Nur externe Verifikation möglich.         | ±0,1 %                                                                        |

## 5.3.5 Verifikationsbericht

Die Resultate der Verifikation lassen sich via Webserver oder Bedientool FieldCare in Form eines Verifikationsberichts dokumentieren . Der Verifikationsbericht wird auf Basis der im Messgerät nach Verifikation gespeicherten Datensätze erstellt. Da die Verifikationsresultate mit einer Verifikations-ID und Betriebszeit automatisch und eindeutig gekennzeichnet sind, eignen sie sich für eine rückverfolgbare Dokumentation der Verifikation von Durchflussmessgeräten.

#### Erste Seite

Identifikation der Messstelle, Identifikation des Verifikationsresultats und Bestätigung der Ausführung:

- Anlagenbetreiber
- Referenz des Kunden
- Geräteinformationen
  - Informationen zum Einsatzort (Tag) und der aktuellen Konfiguration der Messstelle
  - Verwaltung der Informationen im Messgerät
  - Darstellung auf dem Verifikationsbericht
- Kalibrierung
  - Angabe von Kalibrierfaktor und Nullpunkteinstellung des Messaufnehmers
  - Zur Einhaltung der Werksspezifikation Übereinstimmung dieser Werte mit jenen der letzten Kalibrierung oder Wiederholkalibrierung erforderlich
- Verifikationsinformationen
  - Betriebszeit und Verifikations-ID zur eindeutigen Zuordnung der Verifikationsresultate im Sinne einer rückverfolgbaren Dokumentation der Verifikation
  - Speicherung und Anzeige der manuellen Datums- und Zeiteingabe zusätzlich zur aktuellen Betriebszeit im Messgerät
  - Verifikationsmodus: Interne oder Externe Verifikation
- Verifikationsgesamtergebnis Gesamtergebnis der Verifikation Bestanden, wenn sämtliche Teilergebnisse Ergebnis Bestanden

#### Zweite Seite

- Aussagen zu den Teilergebnissen aller Testgruppen:
- Anlagenbetreiber
- Testgruppen
  - Sensor
  - Hauptelektronikmodul
  - Systemzustand
  - I/O-Modul

Die Gültigkeit des Verifikationsberichts setzt voraus, dass das Feature **Heartbeat Verification** am betreffenden Messgerät freigeschaltet ist und von einem durch den Kunden beauftragten Bediener durchgeführt wurde. Alternativ kann ein Servicetechniker von Endress+Hauser oder ein von Endress+Hauser autorisierter Servicedienstleister mit der Durchführung der Verifikation beauftragt werden.

| Anlagenbetreiber:          Schlagenbetreiber:         Schlagenbetreiber:         Schlagenberiber:                                                                                                    | Anlagenbetreiber:         Schälenformationen         Nammerika       Nr. Nar 55         Neinnerika       Nr. Nar 55         Neinnerika       Nr. Nar 55         Neinnerika       Nr. Nar 55         Neinnerika       Nr. Nar 55         Neinnerika       Nr. Nar 55         Neinnerika       Nr. Nar 55         Neinnerika       Nr. Nar 55         Neinnerika       Nr. Nar 55         Neinnerika       Nr. Nar 55         Neinnerika       Nr. Nar 55         Neinnerika       Nr. Nar 55         Neinnerika       Nr. Nar 55         Neinnerika       2.10         Ninglank       0.10.100         Neinhause       2.10         Neinhause       2.10         Neinhause       2.10         Neinhause       2.10         Neinhause       2.10         Neinhause       2.10         Neinhause       2.10         Neinhause       2.10         Neinhause       2.10         Neinhause       2.10         Neinhause       2.10         Neinhause       2.10         Neinhause       2.10         Neinhause <td< th=""><th>erifikationsbericht</th><th>End</th><th>ress+Hauser</th></td<>                                                                                                    | erifikationsbericht                                                                                                    | End                                                                                           | ress+Hauser                                                                                                    |
|----------------------------------------------------------------------------------------------------|----------------------------------------------------------------------------------------------------|----------------------------------------------------------------------------------------------------|-----------------------------------------------------------------------------------------------|----------------------------------------------------------------------------------------------------|
| Anlagenbetreiber:                                                                                                    | Alagenbetrelber:                                                                                                    |                                                                                                    |                                                                                               |                                                                                                    |
| Statistionmationen         2ministrikteristeristeninginginginginginginginginginginginging                                                                                                    | Getizinformationen       Anlage 14         Mississe lichibezeichnung       Mi-745         Modiblezeichnung       ProXX         Nenweite       DN-N         Gerätename       ProXX         Bestellickod       Bi3825-725         Scienname       2325578290         Enrimanezeersion       0.101.00         Kaliberefaktor       10         Verflaktonsinformationen       2.10         Betriefszett (Zahler)       12415532min125         Datum 2017/12:00       2.10         Verflaktonsmodus       Externe Verflakton         Verflaktonsmodus       Externe Verflakton         Verflaktongenegebis*                                                                                                    | nlagenbetreiber:                                                                                                    |                                                                                               |                                                                                                    |
| Dr     Anlage 14       Weisselichousgi     M-743       Woodblezeichningi     M-743       Woodblezeichningi     DNx:       Berkenden     ProXX       Servernummer     1234567390       Dirtmwareversion     0.00.00       Kalibrergi     DNx:       Servernummer     1234567390       Dirtmwareversion     0.01.000       Kalibrergi     10       Kalibrergi     10       Kalibrergi     12.015932min12s       Journ/Zeit (Randel erfast)     0.21.0201712:200       Verifikations-rb0     17       Zerfikationsendus     Externe Verifikation       Kerlikationseiden     Fastals siehe nächste Seite       Prosted der veikländigen Gerätefunktion des Durchflussmessgeräts inmerhalb der spezifizierten Mestoleranz über die Gebrauchsdusder n<br>rötter Testadefektion total turktion gemäß DIN EN ISO       Storter Testadefektion (Idae Gerätefunktion des Durchflussmessgeräts inmerhalb der spezifizierten Mestoleranz über die Gebrauchsdusder on<br>rötter Testadefektion (Idae Seiter 94 % un defült die Anforderung an die rüctfültrichare Verifikation gemäß DIN EN ISO       Storter Testadefektion (Idae Gerätefunktion des Durchflussmessgeräts inmerhalb der spezifizierten Mestoleranz über die Gebrauchsdusder n<br>rötter Testadefektion (Idae Fast Gerätefunktion gemäß DIN EN ISO       Storter Testadefektion (Idae Fast Gerätefunktion gemäß DIN EN ISO       Storter Testadefektion     Testadefektinde       Datu                                                                                                    | Ort     Andre 14       Missistelinhörzeichnung     Mi 745       Minnweite     Dixx.       Gerätename     ProXX.       BestelinGod     Gifälzers.       Gerätename     ProXX.       BestelinGod     Gifälzers.       Minnweite     Dixx.       Gerätename     ProXX.       BestelinGod     Gifälzers.       Minnweite     Dixx.       Gerätename     ProXX.       BestelinGod     Gifälzers.       Milherefakor     10       Nulpunkt     10       Verifikationsformationen     Dix100/1712:00       Patimar Zeit (nannell erfass1)     02:10:2017/12:00       Verifikationsmodus     Externe Verifikation       Verifikationsmodus     Externe Verifikation       Verifikationsmodus     Externe Verifikation       Verifikationsmodus     Externe Verifikation       Verifikationsmodung mittels Heartheat Technology     Details siehe nächste Seite       Patent der volutsindigen Gerätefunktion des Durchflussmessgeräts innerhalb der spezifizierten Mestoleranz über die Gerätefunktion des Durchflussmessgeräts innerhalb der spezifizierten Mestoleranz über die Gerätefunktion des Durchflussmessgeräts innerhalb der spezifizierten Mestoleranz über die Gerätefunktion des Durchflussmessgeräts innerhalb der spezifizierten Mestoleranz über die Gerätefunktion des Durchflussmessgeräts innerhalb der spezifizierten Mestoleranz über die Gerätefunktion                                                                                                    | räteinformationen                                                                                                    |                                                                                               |                                                                                                    |
| Wesselinitesteetchnung       M-745         Wodubezetchnung       ProXX         Bertalloode       B73825-725         Seitennummer       ProXX         Bertalloode       B73825-725         Seitennummer       ProXX         Seitennummer       ProXX         Seitennum       Details siehe nächste Seite         Seitennum       Details siehe nächste Seite         Seitennum       Details siehe nächste Seite         Seitennum       Seitennumgen         Seitennum       Seit                                                                                                    | Messatelinhabeschnung       Mr.245         Modulbezeichnung       ProXX         Nannweite       DNx.         Grädename       ProXX         Bastelicode       873825-725         Sciennummer       12345673890         Frimwareversion       0.101.00         Kulberung                                                                                                    | t                                                                                                    | Anlage 14                                                                                     | Heartheat                                                                                                    |
| Madubezeichnung       ProX         Nenweite       DNxx         Serietenanne       ProXX         Bestellcode       873825-723         Serietenanne       ProXX         Bestellcode       873825-723         Serietenanne       1010100         Kalbrerg       1010100         Kalbrerdator       2.10         Nulpankt       10         Actifications       2.10         Serietenanne       0.210.201712:000         Friffaktions       0.210.201712:000         Seriefikations       0.210.201712:000         Friffaktions       0.210.201712:000         Seriefikations       0.210.201712:000         Friffaktors       0.210.201712:000         Friffaktors       0.210.201712:000         Friffaktors       0.210.201712:000         Friffaktors       0.210.201712:000         Friffaktors       0.210.201712:000         Friffaktors       0.210.201712:000         Friffaktors       0.210.201712:000         Friffaktors       0.210.201712:000         Friffaktors       0.210.201712:000         Friffaktors       0.210.201712:000         Friffaktors       0.210.201712:000         Friffaktors </td <td>Moduleszeichnung       ProX         Nennweite       Dixx         Bestelicode       Br3825-725         Seiennummer       12345678900         Primwareversion       0.001.00         Kalibrergan       2.10         Nunnweite       Dixx         Multioummer       10         Verflaktonsinformationen       Dixx         Besten (2aher)       12415h32min12s         Datum Zeit (manuell erfasst)       0.2.02017/12.00         Verflaktonsgesamtergebnis*       Details siehe nächste Seite         * Bestanden       Details siehe nächste Seite         * Details siehe nächste Seite       Seitersen Verfikation gemäß DIN EN IS         * Bestanden       Details siehe nächste Seite         * Details siehe nächste Seite       Seitersen Verfikation gemäß DIN EN IS         * Seitersen Verfikation bestätigt die Gerätefunktion des Durchflussmesgeräts innerhalb der spezifiziertem Messtoleranz über die Gebrauchsdaus         Bestanden       Details siehe nächste Seite         * Bertbelt Verfikation Seiter Verfikation gemäß DIN EN IS         Bertbelt Verfikation Bestätigt die Gerätefunktion des Durchflussmesgeräts innerhalb der spezifiziertem Messtoleranz über die Gebrauchsdaus         Beiter Verfikation Bestätigt die Gerätefunktion des Durchflussmesgeräts innerhalb der spezifiziertem Messtoleranz über die Gebrauchsdaus</td> <td>essstellenbezeichnung</td> <td>M-745</td> <td></td> | Moduleszeichnung       ProX         Nennweite       Dixx         Bestelicode       Br3825-725         Seiennummer       12345678900         Primwareversion       0.001.00         Kalibrergan       2.10         Nunnweite       Dixx         Multioummer       10         Verflaktonsinformationen       Dixx         Besten (2aher)       12415h32min12s         Datum Zeit (manuell erfasst)       0.2.02017/12.00         Verflaktonsgesamtergebnis*       Details siehe nächste Seite         * Bestanden       Details siehe nächste Seite         * Details siehe nächste Seite       Seitersen Verfikation gemäß DIN EN IS         * Bestanden       Details siehe nächste Seite         * Details siehe nächste Seite       Seitersen Verfikation gemäß DIN EN IS         * Seitersen Verfikation bestätigt die Gerätefunktion des Durchflussmesgeräts innerhalb der spezifiziertem Messtoleranz über die Gebrauchsdaus         Bestanden       Details siehe nächste Seite         * Bertbelt Verfikation Seiter Verfikation gemäß DIN EN IS         Bertbelt Verfikation Bestätigt die Gerätefunktion des Durchflussmesgeräts innerhalb der spezifiziertem Messtoleranz über die Gebrauchsdaus         Beiter Verfikation Bestätigt die Gerätefunktion des Durchflussmesgeräts innerhalb der spezifiziertem Messtoleranz über die Gebrauchsdaus                                                                                                    | essstellenbezeichnung                                                                                                    | M-745                                                                                         |                                                                                                    |
| Nemveile DNAX                                                                                                    | Ninnweite     DNxx       Gerätename     ProXX       Bezeitloode     BF3825-725       Seriennummer     1234567830       Firmwareversion     01.01.00       Kilbrierung     2.10       Kalbrierung     10°       Verfikationsinformationen     Detriebsert (Zahler)       Datum/Zeit (manuell erfasst)     02.10.2017/12:00       Verfikations-10     17       Verfikationsesamtergebnis*     Externe Verfikation       Bestanden     Details siehe nächste Seite       **repens der veltständigten Gerätefunktion des Durchflussmessgefäts innerhalb der spezifizierten Messtoleranz über die Gerätefunktion gemäß DNE NE Si       Stoll 2008, Kapitel 7, 6.a. (testiert durch TUV-Suid Industrieservices Gmbt/)                                                                                                    | odulbezeichnung                                                                                                    | ProXX                                                                                         |                                                                                                    |
| Bardenname       ProXX         Betellicode       BF3225-725         Bereinnummer       12345678900         Nullprink       0.101.00         Kalibrierung                                                                                                    | Gordanname     ProX       Bestelicode     Br3825-725       Seriennummer     1234673900       Frimwareversion     01.01.00       Kalibriernaktor     2.10       Nulipunkt     10       Verifikationsinformationen     12415h32min12s       Datum/Zeit (manuell erfasst)     02.10.2017/12:00       Verifikationsinformationes     17       Verifikationsmodus     Externe Verifikation       Verifikationsmodus     Externe Verifikation       Verifikationsmodus     Externe Verifikation       Verifikationsmodus     Externe Verifikation       Verifikationsgesamtergebnis*     10       * Bestatidgen     Details siehe nächste Seite       **trapelenis der volkstandigen Gesterfunktion des Durchflussmessgeräts innerhalb der spezifizierten Messtoleranz über die Gebrauchsdaue       einer Testabdeckung (Total Test Coverage) von mindestens 9.4 % und erfült die Anforderung an die rückführbare Verifikation gemäß DIN EN IS       9001-2008, Kapitel 7.6.a. (testiert durch TUV-Sod industrieservices GmbH)                                                                                                    | ennweite                                                                                                    | DNxx                                                                                          |                                                                                                    |
| bestelkode 873025-725 siriemummer 1234567890 innwareversion 01.01.00 Kalibrerdako 2.1.0 Nulpank 2.1.0 Nulpank 1.0 Kerifikationsinformationen Betriebszeit (Zähler) 2.1.0 Siriemusersion 02.1.0.2.017/12:00 Kerifikationsgesamtergebnis* Erifikationsgesamtergebnis* Elestanden Details siehe nächste Seite 1 Ergebeis der volständigen Gerätefunktion gemäß DIN EN ISO 0001.2008, Kapitel 7, 6.a. (testiert durch TUV-Süd Industrieservices GmbH) Betriefer Stadbergeh (Seiter Seiter Seiter) Betrerkungen Datum Unterschrift Ausführender Unterschrift Prüfer                                                                                                    | Bestellcode       BF3B25-725         Seriemummer       1234567390         Firmwareversion       0101.00         Kalibrergator       2.10         Nullpunkt       10         Verfikationsinformationen       02.10.2017/12.00         Verfikations-ID       17         Verfikationsensoulus       Externe Verfikation         Verfikationsensoulus       Externe Verfikation         Verfikationsensoulus       Externe Verfikation         Verfikationsensoulus       Externe Verfikation         Verfikationsensoulus       Externe Verfikation         Verfikationsensoulus       Externe Verfikation         Verfikationsensoulus       Externe Verfikation         Verfikationsensoulus       Externe Verfikation         Verfikationsensoulus       Externe Verfikation         Verfikationsensonulus       Externe Verfikation         Verfikationsensonulus       Details siehe nächste Seite         **rgebris der volksändigen Gerätefunktion des Durchflussmessgeräts innerhalb der spezifizierten Messtoleranz über die Gebrauchsdate spezifizierten         9001:2008, Kapitel 7.6.a. (testiert durch TÜV-Süd Industrieservices GmbH)       Interschrift Puöfer         Bemerkungen                                                                                                    | rätename                                                                                                    | ProXX                                                                                         |                                                                                                    |
| Seriennummer 1234567890<br>Firmwareversion 0.101.00<br>Kalibriens<br>Kalibriens<br>Kal                                                                 | Geriennummer       1234567390         Firmwareversion       0101.00         Kalibrierung                                                                                                    | stellcode                                                                                                    | 8F3B25-725                                                                                    |                                                                                                    |
| Firmwareversion 0101.0.0   Kalibrierung 2.1.0   Nulipunkt 10   Artifikationsinformationen Betriekszeit (2ahler) 2.102.007/12.000 Firmwareversion Firmkartonion Cartifikationsmodus Externe Verifikation Bestanden Details siehe nächste Seite Bestanden Details siehe nächste Seite Bestattigung Hartbeak Verifikation bestätigt die Gestatfunktion des Durchflussmessgeräts innerhalb der spezifizierten Messtoleranz über die Gebrauchsduer en febror Testabdeckung (Total Test Coverage) von mindestens 9.4% und erfüllt die Anforderung an die rückführbare Verifikation gemäß DIN EN ISO 10001/2008, Kapitel 7.6.a. (testiert durch TÜV-Süd Industrieservices GmbH) Benerkungen Datum Unterschrift Ausführender Unterschrift Ausführender Unterschrift Ausführender                                                                                                    | Firmwareversion       0.10.10.0         Kalibrierung       2.10         Nulipunkt       10         Verifikationsinformationen       2.10         Betriebszeit (Zhiller)       12d15h32min12s         Datum/Zeit (manuell erfasst)       02.10.2017/12:00         Verifikationsindous       Externe Verifikation         Verifikationsgesamtergebnis*       2         Bestanden       Details siehe nächste Seite         *tergebnis der verifikationsprüfung mittels Heartbeat Technology       2         Bestätigung       Persättigung         Heartbektung [Total Test Coverage] von mindestens 94 % und erfült die Anforderung an die rückführbare Verifikation gemäß DIN EN IS 9001:2008, Kapitel 7.6.a. (testiert durch TUV-Süd Industrieservices GmbH)         Bemerkungen                                                                                                    | riennummer                                                                                                    | 1234567890                                                                                    |                                                                                                    |
| Kalibierung       2.10         Nulpunkt       10         Jertfikationsinformationen       2.10         Jatum/Zeit (manuell erfasst)       02.10.2017/12:00         Gerfikations-10       17         Zerfikationsinsmodus       Externe Verifikation         Perfikationsendus       Externe Verifikation         Perfikationsendus       Externe Verifikation         Perfikationsendus       Externe Verifikation         Perfikationsendus       Externe Verifikation         Perfikationsendus       Externe Verifikation         Perfikationsendus       Externe Verifikation         Perfikationsperifung mittels Heartbeat Technology       Perifikation sperifizierten Messtoleranz über die Gebrauchsdauer n         Perfikation       Details sinher halb der sperifizierten Messtoleranz über die Gebrauchsdauer n         Bier Testabdeckung (Total Test Coverage) von mindestens 9.4 % und erfüllt die Anforderung an die rückführbare Verifikation gemäß DIN EN ISO 2000.12008, Kapitel 7.6.a. (testiert durch TÜV-Sod Industrieservices GmbH)         Semerkungen                                                                                                    | Kalibireriatkor       2.10         Nulipunkt       10         Verffikationsinformationen       22.15/h32min12.5         Datum/Zeit (manuell erfasst)       02.10.2017/12:00         Verifikations-ID       17         Verifikationsmodus       Externe Verifikation         Verifikationsen       0         Verifikationsen       0         Verifikationsen       0         Verifikationsen       0         Verifikationsen       0         Verifikationsen       0         Verifikationsen       0         Verifikationsen       0         Verifikationsen       0         Verifikationsen       0         Verifikationsen       0         Verifikationsen       0         Verifikationsen       0         Verifikationsen       0         Verifikation bestätigt die Gerätefunktion des Durchflussmessgeräts innerhalb der spezifizierten Messtoleranz über die Gebrauchsdaue         Verifikation bestätigt die Gerätefunktion des Durchflussmesservices GmbH)       0         Voltz008, Kapitel 7.6.a. (testiert durch TÜV-Süd Industrieservices GmbH)       0         Bemerkungen                                                                                                    | mwareversion                                                                                                    | 01.01.00                                                                                      |                                                                                                    |
| Kaltbrierfaktor       2.10         Nullpunkt       10         Aerfikationsinformationen                                                                                                    | Kalibriering       2.10         Varifikationsinformationen       2         Betriebzeit (Zahler)       12/15/132min12.5         Datum/Zeit (manuell erfasst)       02.10.2017/12:00         VerifikationsriD       17         Verifikationsgesamtergebnis*       6         Bestanden       Details siehe nächste Seite         **tegebnis der volkständigen Gerätefunktionsprüfung mittels Heartbeat Technology       10         Bestätigung       Heartbeat Verifikation bestätigt die Gerätefunktion des Durchflussmessgeräts innerhalb der spezifizierten Messtoleranz über die Gebrauchsdau einer Testabdeckung (Total Test Coverage) von mindestens 94 % und erfült die Anforderung an die rückführbare Verifikation gemäß DIN EN IS 901:2008, Kapitel 7.6.a. (testiert durch TÜV-Süd Industrieservices GmbH)         Bemerkungen                                                                                                    |                                                                                                    |                                                                                               |                                                                                                    |
| Kaltbirefraktor 2.10<br>Vullpank 100<br>errflkattonsinformationen<br>Betriebszeit (Zähler) 12415h32min12s<br>JournyZeit (ranauell erfasst) 02.102017/12:00<br>errflkattons-ID 17<br>errflkattonsgesamtergebnis*<br>Bestanden Details siehe nächste Seite<br>Bestanden Details siehe nächste Seite<br>Bestatigung<br>Heartbeat Verflkatton bestätigt die Gerätefunktion des Durchflussmessgeräts innerhalb der spezifizierten Messtoleranz über die Gebrauchsdauer n<br>terrflkatton gemäß DIN EN ISO<br>9001:2008, Kapitel 7.6.a. (testiert durch TUV-Süd Industrieservices GmbH)<br>Bestenden<br>Datum Unterschrift Ausführender Unterschrift Prüfer                                                                                                    | Kalibirefaktor 2.10<br>Nulipunkt 10<br>Verifikationsinformationen<br>Betriebszeit (Zähler) 12d15h32min12s<br>Datum/Zeit (manuell erfass) 0210.2017/12:00<br>Verifikations-ID 17<br>Verifikationsmodus Externe Verifikation<br>Verifikationsmodus Externe Verifikation<br>Verifikationsgesamtergebnis*<br>Bestanden Details siehe nächste Seite<br>*trgebnis der vollständigen Gerätefunktionsprüfung mittels Heartbeat Technology<br>Bestätigung<br>Heartbeat Verifikation bestätigt die Gerätefunktion des Durchflussmessgeräts innerhalb der spezifizierten Messtoleranz über die Gebrauchsdau<br>gool 1:2008, Kapitel 7.6.a. (testiert durch TÜV-Süd Industrieservices GmbH)<br>Bemerkungen<br>Datum Unterschrift Ausführender Unterschrift Prüfer                                                                                                    | librierung                                                                                                    |                                                                                               |                                                                                                    |
| Nulipunkt       10         Arerfikationsinformationen       2415h32min12s         Bartinbszeit (Zahler)       12415h32min12s         Datum/Zeit (manuell erfasst)       02.10.2017/12:00         Perfikations-ID       17         Verfikationsgesamtergebnis*       Externe Verfikation         Perfikationsgesamtergebnis*       Details siehe nächste Seite         *       Perfikationspesamtergebnis*         #Bestanden       Details siehe nächste Seite         *       Perfikation bestätigt die Gerätefunktionsprüfung mittels Heartbeat Technology         Bestätigung       Heartbeat Verfikation bestätigt die Gerätefunktion des Durchflussmessgeräts innerhalb der spezifizierten Messtoleranz über die Gebrauchsdauer n einer Testabdeckung (Total Test Coverage) von mindestens 94 % und erfült die Anforderung an die rückführbare Verfikation gemäß DIN EN ISO 9001:2008, Kapitel 7.6.a. (testiert durch TÜV-Süd Industrieservices GmbH)         Bemerkungen                                                                                                    | Nullpunkt       10         Verfikationsinformationen       12d15h32min12s         Betriebszeit (Zähler)       12d15h32min12s         Datum/Zeit (manuell erfasst)       02.10.2017/12:00         Verfikationsmodus       Externe Verfikation         Verfikationsegeantergebnis*       Image: Comparison of Comparison of Compa                                                                                                    | librierfaktor                                                                                                    | 2.10                                                                                          |                                                                                                    |
| Perifikationsinformationen         Betriebszeit (Zahler)       12.415h32min12s         Datum/Zeit (manuell erfasst)       02.10.2017/12:00         Verifikations-ID       17         Verifikationssmodus       Externe Verifikation         Verifikationsgesamtergebnis*                                                                                                    | Werfikktionsinformationen         Betriebszeit (Zähler)       12d15h32min12s         Datum/Zeit (manuell erfass)       02.10.2017/12:00         Verfikations-ID       17         Verfikationsmodus       Externe Verifikation         Verfikationsmodus       Externe Verifikation         Verfikationsmodus       Externe Verifikation         Verfikationsgesamtergebnis*                                                                                                    | illpunkt                                                                                                    | 10                                                                                            |                                                                                                    |
| Betriebszeit (Zähler) 12d15h32min12s<br>Datum/Zeit (manuell erfasst) 02.10.2017/12:00<br>/erffikations-iD 17<br>/erffikationsmodus Externe Verfikation<br>/erffikationsgesamtergebnis*<br>@ Bestanden Details siehe nächste Seite<br>*Ergebnis der vollständigen Gerätefunktionsprüfung mittels Heartbeat Technology<br>Bestätigung<br>Heartbeat Verfikation bestätigt die Gerätefunktion des Durchflussmessgeräts innerhalb der spezifizierten Messtoleranz über die Gebrauchsdauer n<br>einer Testabedekung (Total Test Coverage) von mindestens 94 % und erfüllt die Anforderung an die rückführbare Verifikation gemäß DIN EN ISO<br>9001:2008, Kapitel 7.6.a. (testiert durch TÜV-Süd Industrieservices GmbH)<br>Beenerkungen<br>Datum Unterschrift Ausführender Unterschrift Prüfer                                                                                                    | Betriebszeit (Zähler) 12415h32min12s<br>Datum/Zeit (manuell erfasst) 02.10.2017/12:00<br>Verifikations-D 17<br>Verifikationsmodus Externe Verifikation<br>Verifikationsgesamtergebnis*<br>Bestanden Details siehe nächste Seite     Bestätigung Heartbeat Verifikation bestätigt die Gerätefunktion des Durchflussmessgeräts innerhalb der spezifizierten Messtoleranz über die Gebrauchsdau<br>einer Testabdeckung (Total Test Coverage) von mindestens 94 % und erfüllt die Anforderung an die rückführbare Verifikation gemäß DIN EN 15<br>9001:2008, Kapitel 7.6.a. (testiert durch TÜV-Süd Industrieservices GmbH) Bemerkungen Datum Unterschrift Ausführender Unterschrift Prüfer                                                                                                    | rifikationsinformationen                                                                                                    |                                                                                               |                                                                                                    |
| Datum/Zeit (manuell erfasst)       02.10.2017/12:00         /eriffkations-iD       17         /eriffkationsmodus       Externe Verifikation         /eriffkationsgesamtergebnis*                                                                                                    | Datum/Zeit (manuell erfasst)       02.10.2017/12:00         Verifikations-ID       17         Verifikationsmodus       Externe Verifikation         Verifikationsgesamtergebnis*                                                                                                    | triebszeit (Zähler)                                                                                                    | 12d15h32min12s                                                                                |                                                                                                    |
| Perifikations-ID       17         Perifikationsmodus       Externe Verifikation         Perifikationsgesamtergebnis*                                                                                                    | Verifikations-ID       17         Verifikationsmodus       Externe Verifikation         Verifikationsmodus       Externe Verifikation         Verifikationsgesamtergebnis*                                                                                                    | tum/Zeit (manuell erfasst)                                                                                                    | 02.10.2017/12:00                                                                              |                                                                                                    |
| refrikationsmodus       Externe Verifikation         Verifikationsgesamtergebnis*                                                                                                    | Verifikationsmodus       Externe Verifikation         Verifikationsgesamtergebnis*       Details siehe nächste Seite            Bestanden       Details siehe nächste Seite         *Ergebnis der volksändigen Gerätefunktionsprüfung mittels Heartbeat Technology       Bestätigung         Heartbeat Verifikation bestätigt die Gerätefunktion des Durchflussmessgeräts innerhalb der spezifizierten Messtoleranz über die Gebrauchsdaueiner Testabdeckung (Total Test Coverage) von mindestens 94 % und erfüllt die Anforderung an die rückführbare Verifikation gemäß DIN EN IS 9001:2008, Kapitel 7.6.a. (testiert durch TÜV-Süd Industrieservices GmbH)         Bemerkungen                                                                                                    | rifikations-ID                                                                                                    | 17                                                                                            |                                                                                                    |
| Verifikationsgesamtergebnis*         @ Bestanden       Details siehe nächste Seite         tErgebnis der vollständigen Gerätefunktionsprüfung mittels Heartbeat Technology         Bestätigung         Heartbeat Verifikation bestätigt die Gerätefunktion des Durchflussmessgeräts innerhalb der spezifizierten Messtoleranz über die Gebrauchsdauer n         Bertätigung         Heartbeat Verifikation bestätigt die Gerätefunktion des Durchflussmessgeräts innerhalb der spezifizierten Messtoleranz über die Gebrauchsdauer n         Biorr Testabéckung (Total Test Coverage) von mindestens 94 % und erfüllt die Anforderung an die rückführbare Verifikation gemäß DIN EN ISO 3001:2008, Kapitel 7.6.a. (testiert durch TÜV-Süd Industrieservices GmbH)         Bemerkungen                                                                                                    | Verifikationsgesamtergebnis*            Bestanden                                                                                                    | rifikationsmodus                                                                                                    | Externe Verifikation                                                                          |                                                                                                    |
| Bestanden Details siehe nächste Seite  Fergebnis der vollständigen Gerätefunktionsprüfung mittels Heartbeat Technology  Bestätigung Heartbeat Verifikation bestätigt die Gerätefunktion des Durchflussmessgeräts innerhalb der spezifizierten Messtoleranz über die Gebrauchsdauer n einer Testabdeckung (Total Test Coverage) von mindestens 94 % und erfüllt die Anforderung an die rückführbare Verifikation gemäß DIN EN ISO 3001:2008, Kapitel 7.6.a. (testiert durch TÜV-Süd Industrieservices GmbH)  Bemerkungen  Datum Unterschrift Ausführender Unterschrift Prüfer                                                                                                    | Bestanden Details siehe nächste Seite  Bestädigung Heartbeat Verifikation bestätigt die Gerätefunktion des Durchflussmessgeräts innerhalb der spezifizierten Messtoleranz über die Gebrauchsdau einer Testabdeckung (Total Test Coverage) von mindestens 94 % und erfüllt die Anforderung an die rückführbare Verifikation gemäß DIN EN IS 9001:2008, Kapitel 7.6.a. (testiert durch TÜV-Süd Industrieservices GmbH) Bemerkungen Datum Unterschrift Ausführender Unterschrift Prüfer                                                                                                    | rifikations age amtorgonnie*                                                                                                    |                                                                                               |                                                                                                    |
| Erendeter       Decendence inclusion         "Ergebnis der vollständigen Gerätefunktionsprüfung mittels Heartbeat Technology         Bestätigung         Heartbeat Verifikation bestätigt die Gerätefunktion des Durchflussmessgeräts innerhalb der spezifizierten Messtoleranz über die Gebrauchsdauer n<br>einer Testabdeckung (Total Test Coverage) von mindestens 94 % und erfüllt die Anforderung an die rückführbare Verifikation gemäß DIN EN ISO<br>9001:2006, Kapitel 7.6.a. (testiert durch TÜV-Süd Industrieservices GmbH)         Bemerkungen                                                                                                    | Beckningen      Control Scher inderfer Seiter      Control Scher inderfer Seiter      Control Scher inderfer Seiter      Control Scher inderfer Seiter      Control Scher inderfer Schere      Control Scher inderfer      Control Scher inderfer      Control Scher      Control Scher inderfer      Control Scher inderfer      Control Sc | Bestanden                                                                                                    | Details siehe nächste Seit                                                                    | ۵                                                                                                    |
| Bestätigung         Heartbeat Verifikation bestätigt die Gerätefunktion des Durchflussmessgeräts innerhalb der spezifizierten Messtoleranz über die Gebrauchsdauer n                                                                                                    | Bestätigung         Hearbeat Verifikation bestätigt die Gerätefunktion des Durchflussmessgeräts innerhalb der spezifizierten Messtoleranz über die Gebrauchsdaue einer Testabdeckung (Total Test Coverage) om mindestens 9 4 % und erfüllt die Anforderung an die rückführbare Verifikation gemäß DIN EN IS gool:2008, Kapitel 7.6.a. (testiert durch TÜV-Süd Industrieservices GmbH)         Bemerkungen                                                                                                    | gebnis der vollständigen Gerätefunktionsprüfung mittels Heartbeat Technolo                                                                                                    | ogy                                                                                           |                                                                                                    |
| Heartbeat Verifikation bestätigt die Gerätefunktion des Durchflussmessgeräts innerhalb der spezifizierten Messtoleranz über die Gebrauchsdauer n einer Testabdeckung (Total Test Coverage) von mindestens 94 % und erfüllt die Anforderung an die rückführbare Verifikation gemäß DIN EN ISO 9001:2008, Kapitel 7.6.a. (testiert durch TÜV-Süd Industrieservices GmbH)  Gemerkungen  Datum Unterschrift Ausführender Unterschrift Ausführender Unterschrift Prüfer                                                                                                    | Heartbeat Verifikation bestätigt die Gerätefunktion des Durchflussmessgeräts innerhalb der spezifizierten Messtoleranz über die Gebrauchsdau         einer Testabdeckung (Total Test Coverage) von mindestens 94 % und erfüllt die Anforderung an die rückführbare Verifikation gemäß DIN EN IS         9001:2008, Kapitel 7.6.a. (testiert durch TÜV-Süd Industrieservices GmbH)         Bemerkungen         Datum       Unterschrift Ausführender         Unterschrift Ausführender       Unterschrift Prüfer                                                                                                    | stätigung                                                                                                    |                                                                                               |                                                                                                    |
| 3emerkungen Datum Unterschrift Ausführender Unterschrift Prüfer                                                                                                    | Bemerkungen Datum Unterschrift Ausführender Unterschrift Prüfer                                                                                                    | artbeat Verifikation bestätigt die Gerätefunktion des Durchflus<br>rer Testabdeckung (Total Test Coverage) von mindestens 94 %<br>01:2008, Kapitel 7.6.a. (testiert durch TÙV-Süd Industrieservi | ssmessgeräts innerhalb der spezifizie<br>% und erfüllt die Anforderung an die r<br>ices GmbH) | rten Messtoleranz über die Gebrauchsdauer mit<br>ückführbare Verifikation gemäß DIN EN ISO<br>———————————————————————————————————— |
| Datum Unterschrift Ausführender Unterschrift Prüfer                                                                                                    | Datum Unterschrift Ausführender Unterschrift Prüfer                                                                                                    | merkungen                                                                                                    |                                                                                               |                                                                                                    |
| Datum Unterschrift Ausführender Unterschrift Prüfer                                                                                                    | Datum Unterschrift Ausführender Unterschrift Prüfer                                                                                                    |                                                                                                    |                                                                                               |                                                                                                    |
| Datum Unterschrift Ausführender Unterschrift Prüfer                                                                                                    | Datum Unterschrift Ausführender Unterschrift Prüfer                                                                                                    |                                                                                                    |                                                                                               |                                                                                                    |
| Datum Unterschrift Ausführender Unterschrift Prüfer                                                                                                    | Datum Unterschrift Ausführender Unterschrift Prüfer                                                                                                    |                                                                                                    |                                                                                               |                                                                                                    |
| Datum Unterschrift Ausführender Unterschrift Prüfer                                                                                                    | Datum Unterschrift Ausführender Unterschrift Prüfer                                                                                                    |                                                                                                    |                                                                                               |                                                                                                    |
| Datum Unterschrift Ausführender Unterschrift Prüfer                                                                                                    | Datum Unterschrift Ausführender Unterschrift Prüfer                                                                                                    |                                                                                                    |                                                                                               |                                                                                                    |
| Datum Unterschrift Ausführender Unterschrift Prüfer                                                                                                    | Datum Unterschrift Ausführender Unterschrift Prüfer                                                                                                    |                                                                                                    |                                                                                               |                                                                                                    |
|                                                                                                    |                                                                                                    | Datum Unterschrift Ausführ                                                                                                    | render                                                                                        | Unterschrift Prüfer                                                                                                    |
|                                                                                                    |                                                                                                    |                                                                                                    |                                                                                               |                                                                                                    |

🖻 12 Beispiel für einen Verifikationsbericht (Seite 1)

Die weiteren Seiten des Verifikationsberichts listen die einzelnen Testgruppen und deren Teilergebnisse.

Einzelne Testgruppen und Beschreibung der Einzelprüfungen:

A0031154-DE

| Verifikationsbericht                     |               | Endress+Hauser     |
|------------------------------------------|---------------|--------------------|
|                                          |               |                    |
| Anlagenbetreiber:                        |               |                    |
| Geräte- und Verifikationsidentifizierung |               |                    |
| Seriennummer                             | 452633345     |                    |
| Messstellenbezeichnung                   | M-745         | Heartbeat          |
| Verifications-ID                         | 17            |                    |
| Sensor                                   |               | Bestanden          |
| Auslaufsensorspule                       |               | Bestanden          |
| Messrohr-Temperatursensor                |               | Bestanden          |
| Trägerrohr-Temperatursensor              |               | 🗹 Bestanden        |
| Sensorspulensymmetrie                    |               | Bestanden          |
| Frequenz-Lateralmodus                    |               | M Bestanden        |
| HBSI                                     |               | ✓ Bestanden        |
| Concernal alternative and different      |               | Restanden          |
| Versorgungsspannung                      |               | Bestanden          |
| Nullpunktüberwachung Signalnfad          |               | Bestanden          |
| Referenztakt                             |               | Bestanden          |
| Referenztemperatur-Messschaltung         |               | <br>Ø Bestanden    |
|                                          |               |                    |
| Systemzustand                            |               | Bestanden          |
| I/O-Modul                                |               | <b>☑</b> Bestanden |
| EIN-/Ausgang 1                           | 26/27 (1/0 1) | Bestanden*         |
| Ein-/Ausgang 2                           | 24/25 (1/0 2) | Bestanden*         |
| Ein-/Ausgang 3                           | 22/23 (I/O 3) | M Bestanden*       |
| *Externe Verifikation                    |               |                    |
| Informationen zur externen Verifikation  |               |                    |
|                                          |               |                    |
| Fluke 2354, Cal: 10.03.2015, F. Maier    |               |                    |
|                                          |               |                    |
|                                          |               |                    |
|                                          |               |                    |
|                                          |               |                    |
|                                          |               |                    |
|                                          |               |                    |
|                                          |               |                    |

Beispiel für einen Verifikationsbericht (Seite 2)

Im Feld "Informationen zur externen Verifikation" erscheinen Bemerkungen der durchführenden Person. Auch empfohlen für Angaben zu Typ und Seriennummer des externen Prüfmittels, mit dem die externe Verifikation durchgeführt wurde.

Patenverwaltung mit Webserver und FieldCare (Flow Verification DTM):  $\rightarrow \square 11$ 

## 5.3.6 Interpretation und Nutzung der Verifikationsergebnisse

**Heartbeat Verification** nutzt die Selbstüberwachung der Proline Durchflussmessgeräte zur Überprüfung der Messgerätefunktionalität. Während der Verifikation wird überprüft, ob die Komponenten des Messgeräts die Werksspezifikation einhalten. In den Tests sind sowohl der Messaufnehmer wie auch die Elektronikmodule mit einbezogen.

Im Vergleich zur Durchflusskalibrierung, die das gesamte Messgerät mit einbezieht und direkt die Messperformance der Durchflussmessung bewertet (primäre Messgröße), führt

A0031155-DI

**Heartbeat Verification** eine Funktionsprüfung der Messkette vom Messaufnehmer bis zu den Ausgängen durch.

Eine bestandene Verifikation bestätigt, dass die dabei überprüften Vergleichswerte innerhalb der Werksspezifikation liegen und dass das Messgerät einwandfrei funktioniert. Gleichzeitig sind über den Verifikationsbericht Nullpunkt und Kalibrierfaktor des Messaufnehmers nachvollziehbar. Damit das Messgerät die Werksspezifikation einhält, müssen diese Werte mit jenen der letzten Kalibrierung oder Wiederholkalibrierung übereinstimmen.

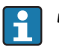

- Eine Bestätigung mit 100 % Testabdeckung für die Einhaltung der Durchflussspezifikation kann nur durch die Verifikation der primären Messgröße (Durchfluss) mittels Rekalibrierung oder Proving erreicht werden.
- Heartbeat Verification bestätigt auf Anforderung die Gerätefunktion innerhalb der spezifizierten Messtoleranz mit einer Testabdeckung von TTC<sup>3)</sup> > 95 %.

Empfehlungen im Falle einer Verifikation mit Ergebnis **Nicht bestanden**: Sollte eine Verifikation als Ergebnis **Nicht bestanden** liefern, empfiehlt es sich, die Verifikation vorerst zu wiederholen.

Dies gilt insbesondere, wenn die Einzelprüfungen der Testgruppe **Sensor** betroffen sind, da dann ein prozessbedingter Einfluss möglich ist.

Empfehlenswert ist in diesem Fall, die aktuell vorliegenden Prozessbedingungen mit denen einer vorangegangenen Verifikation zu vergleichen , um etwaige Abweichungen zu identifizieren. Um einen prozessbedingten Einfluss weitestgehend auszuschließen, ist es optimal, definierte und stabile Prozessbedingungen zu schaffen und dann die Verifikation zu wiederholen.

Durchfluss stabilisieren oder anhalten, stabile Prozesstemperatur sicherstellen, wenn möglich den Messaufnehmer entleeren.

Empfehlenswerte Abhilfemaßnahmen im Falle einer Verifikation mit Ergebnis **Nicht bestanden**:

- Kalibrierung des Messgeräts
   Die Kalibrierung hat den Vorteil, dass der "as found"-Zustand des Messgeräts erfasst und die tatsächliche Messabweichung ermittelt wird.
- Direkte Abhilfemaßnahmen

Ergreifen einer Abhilfemaßnahme auf Basis der Verifikationsergebnisse sowie der Diagnoseinformation des Messgeräts. Die Fehlerursache ist einzugrenzen, indem die Testgruppe identifiziert wird, die die Verifikation **Nicht bestanden** hat.

I I

Detaillierte Informationen zur Diagnose: Betriebsanleitung  $\rightarrow \ \ \textcircled{B}$  6.

<sup>3)</sup> Total Test Coverage

# 6 Heartbeat Monitoring

Heartbeat Monitoring ermöglicht die kontinuierliche Ausgabe von zusätzlichen Messwerten zur Überwachung in einem externen Condition Monitoring System zur frühzeitigen Erkennung von Veränderungen im Prozess. Die Interpretation der Messgrössen kann in einem Condition Monitoring System erfolgen. Die so gewonnenen Informationen dienen dem Anwender zur Maßnahmensteuerung im Bereich Wartung oder Prozessoptimierung. Mögliche Anwendungen für Condition Monitoring sind die Erkennung von Belagsbildung oder Verschleiss durch Korrosion.

# 6.1 Inbetriebnahme

Zur Inbetriebnahme werden die zur Überwachung relevanten Monitoring-Messgrößen den Ausgängen zugeordnet. Nach Abschluss der Inbetriebnahme stehen diese an den Ausgängen kontinuierlich zur Verfügung.

#### Aktivierung und Deaktivierung des Monitoring-Features

Die Ausgabe der Monitoring-Messgrößen wird im Bedienmenü ein- oder ausgeschaltet:  $\rightarrow \, \boxminus \, 37$ 

# 6.1.1 Beschreibung der Monitoring-Messgrößen/Parameter

Die nachfolgend aufgeführten Monitoring-Messgrößen können zur kontinuierlichen Übertragung an ein Condition Monitoring System den verschiedenen Ausgängen des Messgeräts zugeordnet werden.

Einige Messgrößen sind nur verfügbar, wenn das Anwendungspaket **Heartbeat Verification + Monitoring** im Messgerät aktiv ist.

| Messgröße           | Beschreibung                                                                                                    | Wertebereich |
|---------------------|----------------------------------------------------------------------------------------------------|--------------|
| Signalstärke        | Die Signalstärke des empfangenen Ultra-<br>schallsignals.<br>Mehrpfad-Messgeräte:<br>Das Minimum aller gemessenen Signalstär-<br>ken wird überwacht.                                                                                                    | 0120 dB      |
| Akzeptanzrate       | Die Akzeptanzrate ist das Verhältnis der<br>Anzahl der für die Berechnung von Durch-<br>fluss akzeptierten Ultraschallsignale und<br>der Anzahl aller gesendeten Ultraschallsi-<br>gnale.<br>Mehrpfad-Messgeräte:<br>Das Minimum aller gemessenen Akzep-<br>tanzraten wird überwacht.      | 0100%        |
| Asymmetrie          | Nur Mehrpfad-Messgeräte:<br>Zeigt die Asymmetrie der Flussprofils.                                                                                                    | -100%100%    |
| Signalrauschabstand | Der Signalrauschabstand ist das Verhältnis<br>zwischen dem gewünschten Ultraschallsi-<br>gnal und den unerwünschten Störsignalen,<br>die zur gleichen Zeit am Empfänger ein-<br>treffen.<br>Mehrpfad-Messgeräte:<br>Das Minimum aller gemessenen Signal-<br>rauschabstände wird überwacht. | 0100 dB      |
| Turbulenz           | Die Turbulenz ist die relative Standardab-<br>weichung der gemessenen Laufzeitdiffe-<br>renz.<br>Mehrpfad-Messgeräte:<br>Das Maximum aller gemessenen Turbulen-<br>zen wird überwacht.                                                                                                    | 0100%        |

## 6.1.2 Konfiguration der Ausgänge und Vor-Ort-Anzeige

Mit dem Anwendungspaket "Heartbeat Verification + Monitoring" stehen dem Anwender weitere Messgrössen zur Verfügung.

#### Beispiel Stromausgang konfigurieren

#### Navigation

Menü "Setup" → Stromausgang

| ► Stromausgang 1         |          |
|--------------------------|----------|
| Zuordnung Stromausgang 1 | ] → 🗎 36 |

#### Parameterübersicht mit Kurzbeschreibung

| Parameter                | Beschreibung                          | Auswahl                                                                                                    | Werkseinstellung |
|--------------------------|---------------------------------------|----------------------------------------------------------------------------------------------------|------------------|
| Zuordnung Stromausgang 1 | Prozessgröße für Stromausgang wählen. | <ul> <li>Aus</li> <li>Volumenfluss</li> <li>Massefluss</li> <li>Schallgeschwindigkeit</li> <li>Fließgeschwindigkeit</li> <li>Temperatur</li> <li>Akzeptanzrate</li> <li>Signalstärke</li> <li>Signalrauschabstand</li> <li>Turbulenz</li> <li>Signalasymmetrie</li> </ul> | Volumenfluss     |

## Beispiel Vor-Ort-Anzeige konfigurieren

#### Navigation

Menü "Setup" → Anzeige

| ► Anzeige |                |  |        |
|-----------|----------------|--|--------|
|           | 1. Anzeigewert |  | → 🗎 36 |

#### Parameterübersicht mit Kurzbeschreibung

| Parameter      | Beschreibung                                                       | Auswahl                                                                                                    | Werkseinstellung |
|----------------|--------------------------------------------------------------------|----------------------------------------------------------------------------------------------------|------------------|
| 1. Anzeigewert | Messwert wählen, der auf der Vor-Ort-<br>Anzeige dargestellt wird. | <ul> <li>Massefluss</li> <li>Schallgeschwindigkeit</li> <li>Fließgeschwindigkeit</li> <li>Temperatur</li> <li>Volumenfluss</li> <li>Signalstärke</li> <li>Stromausgang 1</li> <li>Signalrauschabstand</li> <li>Turbulenz</li> <li>Signalasymmetrie</li> <li>Akzeptanzrate</li> <li>Summenzähler 1</li> <li>Summenzähler 2</li> <li>Summenzähler 3</li> </ul> | Volumenfluss     |

# 6.2 Betrieb

Die Vorteile von **Heartbeat Monitoring** stehen in direktem Zusammenhang mit der aufgezeichneten Datenauswahl und deren Interpretation. Gute Dateninterpretation ist entscheidend für die Bestimmung, ob ein Problem vorliegt und wann und wie die Wartung geplant oder ausgeführt wird (gute Anwendungskenntnisse erforderlich). Auch die Beseitigung von Prozesseffekten, die irreführende Warnungen oder Interpretation verursachen, muss sichergestellt sein. Daher ist es entscheidend, die aufgezeichneten Daten mit einer Prozessreferenz zu vergleichen.

Heartbeat Monitoring ermöglicht im kontinuierlichen Messbetrieb die Ausgabe zusätzlicher Monitoring Messwerte zur Überwachung in einem externen Condition Monitoring System.

Im Fokus des Condition Monitoring stehen Messgrößen, die eine Veränderung der Performance des Geräts durch prozessbedingte Einflüsse erkennen lassen. Dabei lassen sich zwei Kategorien von Prozesseinflüssen unterscheiden:

- Vorübergehende Prozesseinflüsse, welche die Messfunktion unmittelbar beeinträchtigen und damit zu höherer Messunsicherheit führen als normalerweise zu erwarten wäre (z.B. Messung mehrphasiger Messstoffe). Diese Prozesseinflüsse haben in der Regel keine Auswirkungen auf die Integrität des Geräts, beeinflussen jedoch zwischenzeitlich die Messperformance.
- Prozesseinflüsse, welche die Integrität des Sensors erst mittelfristig beeinträchtigen, aber zusätzlich eine allmähliche Veränderung der Messperformance bewirken (z.B. Abrasion, Korrosion oder Belagsbildung im Messaufnehmer). Diese Prozesseinflüsse haben langfristig auch Auswirkungen auf die Integrität des Geräts.

Geräte mit **Heartbeat Monitoring** bieten eine Auswahl von Parametern, die zur Überwachung spezifischer, anwendungsbedingter Einflüsse besonders geeignet sind:

- Belagsbildung im Messaufnehmer
- Korrosive oder abrasive Messstoffe
- Mehrphasige Messstoffe (Gasanteile in flüssigen Messstoffen)
- Feuchte Gase
- Anwendungen, in denen der Messaufnehmer einem programmierten Verschleiß ausgesetzt ist.

Die Ergebnisse eines Condition Monitoring müssen stets im Kontext mit der Anwendung interpretiert werden.

# 6.2.1 Überblick über die Überwachungsparameter

Das Kapitel beschreibt die Interpretation bestimmter Überwachungsparameter in Zusammenhang mit der Anwendung.

| Überwachungsparameter | Mögliche Abweichungsgründe                                                                                                    |
|-----------------------|----------------------------------------------------------------------------------------------------|
| Signalstärke          | Die Signalstärke kann durch den Prozess beeinflusst werden. Gründe für<br>eine zu niedrige Signalstärke können sein:                                                                                                    |
|                       | <ul> <li>Ein dämpfendes Medium.</li> <li>Belagsbildung.</li> <li>Partikel in der Strömung.</li> <li>Ein beschädigter oder defekter Wandler.</li> </ul>                                                                                                    |
| Akzeptanzrate         | Die Akzeptanzrate ist ein Maß für die Anzahl der erfolgreichen Ultra-<br>schallmessungen.                                                                                                    |
|                       | <ul> <li>Sinkt die Akzeptanzrate, kann dies ein Hinweis auf Störungen in der<br/>Strömung sein. Störungen können durch Bauteile in der Prozessleitung<br/>verursacht werden, z.B. durch andere Messgeräte oder hineinragende<br/>Dichtungen.</li> <li>Eine Pulsation des Mediums oder eine nicht kontinuierliche Strömung<br/>kann ebenfalls die Akzeptanzrate senken.</li> <li>Weitere Ursachen für eine reduzierte Akzeptanzrate können eine zu<br/>hohe Mediumsgeschwindigkeit sein oder ein schlechter Signal-<br/>rauschabstand.</li> </ul> |

|  | Überwachungsparameter | Mögliche Abweichungsgründe                                                                                                    |  |
|--|-----------------------|----------------------------------------------------------------------------------------------------|--|
|  | Asymmetrie            | Die Asymmetrie kann sich durch Störungen in der Strömung oder eine asymmetrische Strömung erhöhen. Mögliche Ursachen sind:                                                                                                    |  |
|  |                       | <ul> <li>Eine zu kurze Einlaufstrecke.</li> <li>Bauteile in der Prozessleitung, z.B. andere Messgeräte oder hineinragende Dichtungen.</li> </ul>                                                                                                    |  |
|  | Signalrauschabstand   | Ein zu niedriger Signalrauschabstand führt in der Regel zu einer sinken-<br>den Akzeptanzrate und steigender Turbulenz.                                                                                                    |  |
|  |                       | <ul> <li>Eine zu hohe Signaldämpfung führt zu einer Verschlechterung des<br/>Signalrauschabstands, die von einer zu niedrigen Signalstärke begleitet<br/>wird. Eine zu hohe Signaldämpfung kann durch das Medium, z.B. ein<br/>trockenes CO<sub>2</sub>, Partikel im Medium oder Belagsbildung auf dem Wand-<br/>ler verursacht werden.</li> <li>Sollte die Signalstärke in Ordnung sein, der Signalrauschabstand sich<br/>jedoch verschlechtern, kann dies an einem verschmutzten oder über-<br/>fluteten Wandler liegen.</li> </ul> |  |
|  | Turbulenz             | Die Turbulenz ist ein Maß für die Streuung des Messwerts. Eine zu hohe<br>Streuung kann auch die Akzeptanzrate beeinträchtigen.                                                                                                    |  |
|  |                       | <ul> <li>Die Gründe für eine erhöhte Turbulenz sind wie bei der Akzeptanzrate<br/>eine Pulsation des Mediums, eine nicht kontinuierliche Strömung oder<br/>Störungen in der Prozessleitung.</li> <li>Auch eine zu hohe Mediumsgeschwindigkeit oder ein schlechter<br/>Signalrauschabstand können hier Gründe für eine erhöhte Turbulenz<br/>sein.</li> </ul>                                                                                                    |  |

www.addresses.endress.com

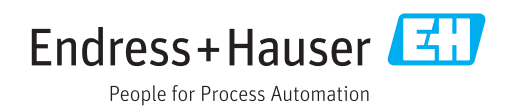